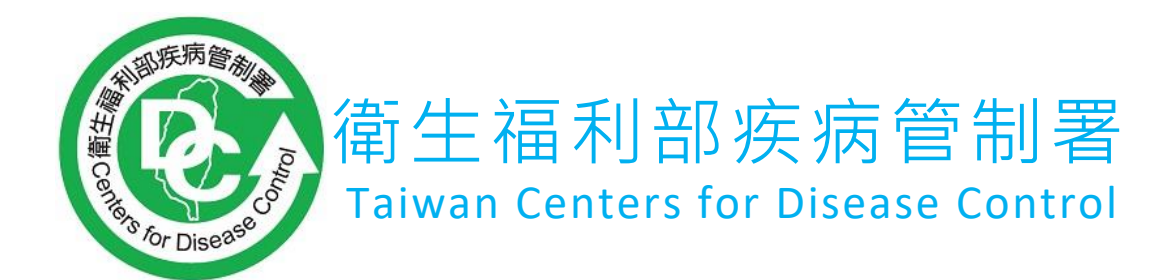

# 111年二代實驗室資訊管理系統 後續擴充採購案 (傳染病檢驗實驗室管理平台) 系統操作及使用者手冊

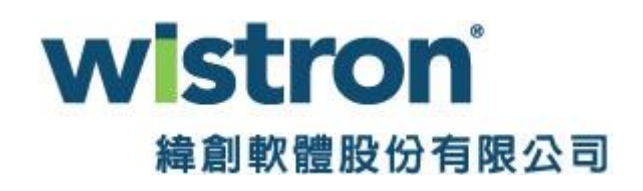

## 中華民國 1 1 1 年 0 3 月 1 6 日

# 改版歷程

| 版次  | 發行日期      | 修訂說明 | 修訂單位 | 修訂人員 |
|-----|-----------|------|------|------|
| 1.0 | 111/03/01 | 初版發行 | 緯創軟體 | 游雅惠  |
| 1.1 | 111/03/16 | 更正錯誤 | 緯創軟體 | 游雅惠  |
|     |           |      |      |      |
|     |           |      |      |      |

| 版本 | V1.1 | 檔名 | 傳染病檢驗實驗室管理平台-系統操作及使用者手冊 | WS<br><sub>権創</sub> |
|----|------|----|-------------------------|---------------------|
|    |      |    |                         | 644                 |

# tron<sup>®</sup> 軟體股份有限公司

#### 目 錄

| 1. | 新申請(無證號)              | 2 |
|----|-----------------------|---|
| 2. | 新申請/換證(已有證號)及認可增/減項申請 | 7 |
| 3. | 資料變更申請                |   |
| 4. | 能力試驗審查                |   |
| 5. | 補件流程                  |   |
| 6. | 終止申請                  |   |

| 版本 | V1.1 | 檔名 | 傳染病檢驗實驗室管理平台-系統操作及使用者手冊 | <b>いまたでの</b><br>緯創軟體股份有限公司 |
|----|------|----|-------------------------|----------------------------|
|----|------|----|-------------------------|----------------------------|

## 1. 新申請(無證號)

傳染病檢驗實驗室管理平台網址:<u>https://taiwanlab.cdc.gov.tw</u>

初次申請傳染病認可檢驗機構,請點選網頁上方「認可檢驗業務」

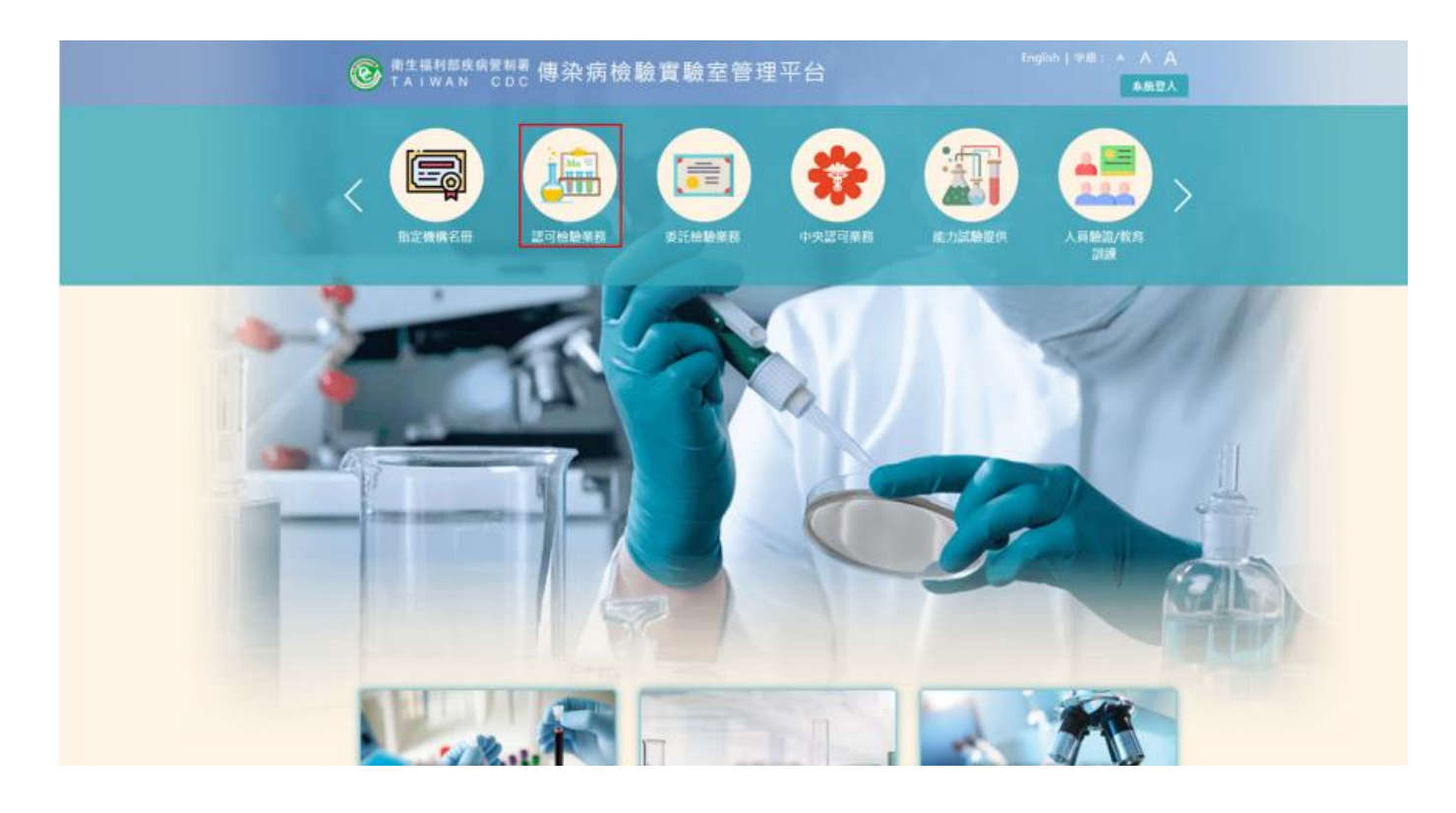

版本 V1.1 檔名

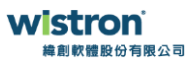

## ▶ 填寫傳染病認可檢驗機構申請書(以關鍵字搜尋單位),並依序填寫資料

| く<br>能力試驗提供 人員 | <ul> <li>2     <li>3     <li>3     <li>(3)     <li>(3)     </li> <li>(3)     </li> <li>(4)     </li> <li>(5)     </li> <li>(4)     </li> <li>(5)     </li> <li>(5)      </li> <li>(5)      </li> <li>(5)</li></li></li></li></li></ul> | IND試劑認可         IND試劑認可         IND試算         IND試算         IND         IND |
|----------------|----------------------------------------------------------------------------------------------------|----------------------------------------------------------------------------------------------------|
|                |                                                                                                    |                                                                                                    |
| 各類公告 ♥         | 機構名稱                                                                                                    | 請輸入單位名稱                                                                                                    |
|                | 機構負責人                                                                                                    |                                                                                                    |
|                | 機構地址                                                                                                    |                                                                                                    |
|                | 機構類別                                                                                                    | 請選擇   ◆                                                                                                    |
|                | 機構實驗室生物<br>安全等級                                                                                                    | □ 2 □ 2(BSC) □ 2(負壓) □ 3                                                                                                    |
|                | 檢驗部門名稱                                                                                                    | 已申請過的單位,請登入後再申請                                                                                                    |
|                | 檢驗部門負責人                                                                                                    |                                                                                                    |
|                | 檢驗部門負責人<br>電話                                                                                                    | 請輸入區碼 請輸入電話 請輸入分機                                                                                                    |
|                | 檢驗部門負責人<br>電子郵件                                                                                                    |                                                                                                    |
|                | 辦理傳染病檢驗作業                                                                                                    | 美並領有醫師或醫檢師執照 共 人                                                                                                    |
|                | 聯絡人                                                                                                    |                                                                                                    |
|                | 聯絡人電話                                                                                                    | 請輸入區碼     請輸入電話                                                                                                    |
|                | 聯絡人電子信箱                                                                                                    |                                                                                                    |

| 版本 | V1.1 | 檔名 | 傳染病檢驗實驗室管理平台-系統操作及使用者手冊 | wistron<br>構創軟體股份有限公司 |
|----|------|----|-------------------------|-----------------------|
|----|------|----|-------------------------|-----------------------|

#### ▶ 新增傳染病項目及檢附文件,上傳成功請點「表單暫存」

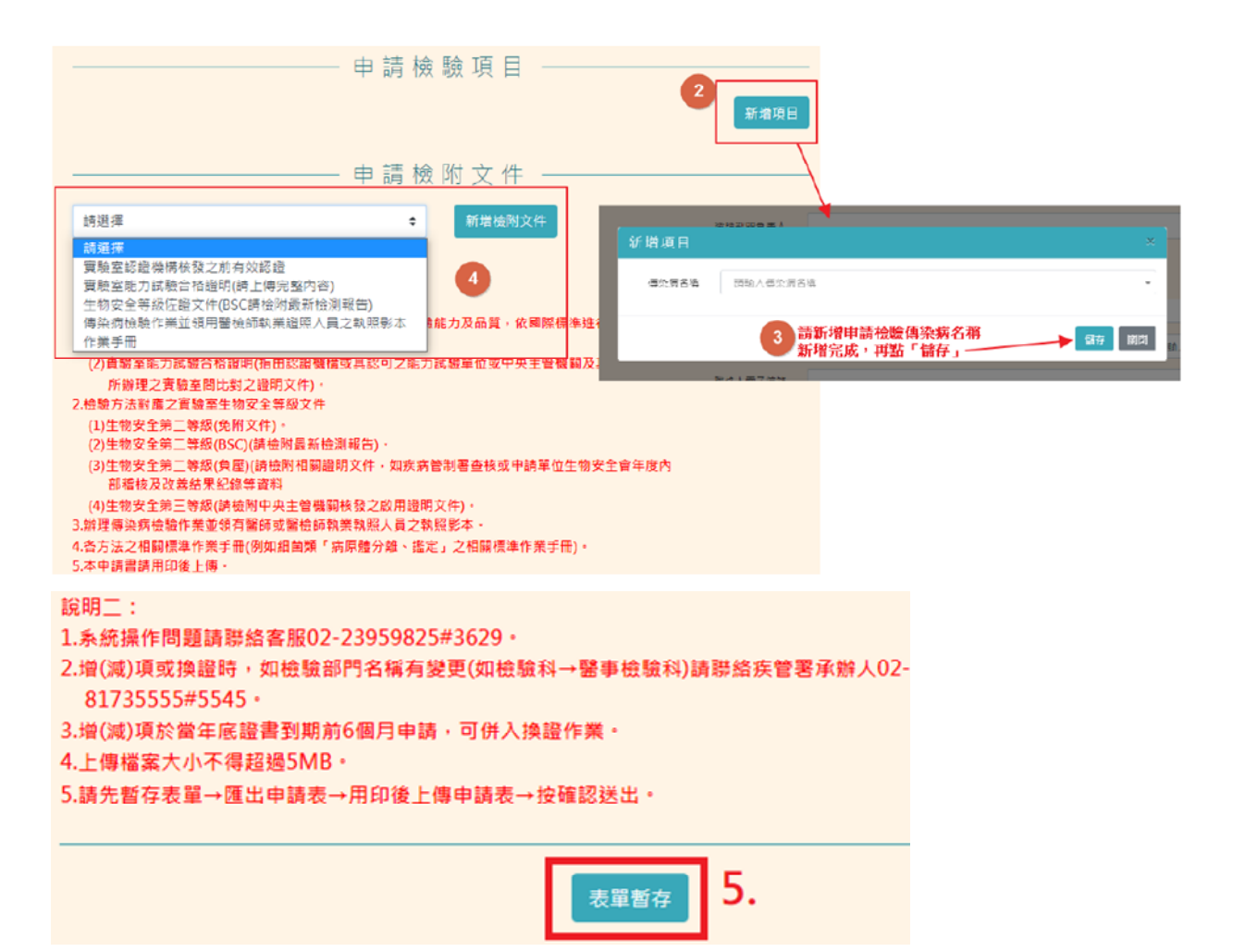

▶ 表單暫存後,系統會給予臨時帳號密碼及案號(請記下)。

| 申請結果 ×                                                                                  |
|-----------------------------------------------------------------------------------------|
| 暫存成功,案號為:11004002<br>您的腦時帳號:110041104501<br>嘧碼:cdc123<br>認可申請審核通過後,系統會核發一組正式帳<br>號,座碼不變 |
| 181 (29)                                                                                |

| 版本 | V1.1    |
|----|---------|
|    | * 1 • 1 |

檔名

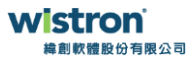

▶ 點選右上角的「系統登入」,請使用臨時帳號及密碼,並輸入左側驗證碼登入

| ()<br>()<br>() |                                         |                                      | 1   字級: A A A |                |               |  |
|----------------|-----------------------------------------|--------------------------------------|---------------|----------------|---------------|--|
| <              | (1) (1) (1) (1) (1) (1) (1) (1) (1) (1) | 認可機構名冊                               | 指定機構名冊        | <b>第回检验美</b> 務 | <b>委託檢驗業務</b> |  |
|                |                                         | 登入<br>2 帆號 帆號<br>座碼 座碼<br>HLN5<br>至入 |               |                |               |  |

#### ▶ 點選案件申請資訊

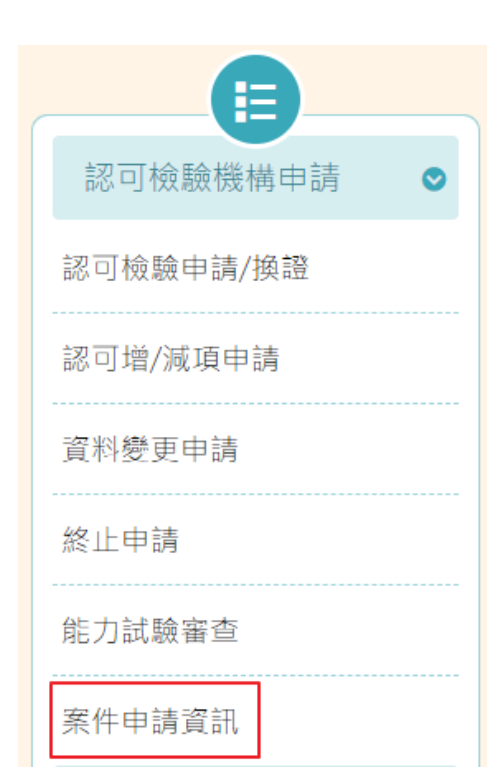

| 版本 | V1.1 | 檔名 | 傳染病檢驗實驗室管理平台-系統操作及使用者手冊 | <b>いまたの</b><br>緯創軟體股份有限公司 |
|----|------|----|-------------------------|---------------------------|
|----|------|----|-------------------------|---------------------------|

▶ 按查詢→編輯,繼續完成文件上傳程序(含用印申請書),完成申請。

## 註:如畫面跳出可重新以臨時帳號密碼重新登入查詢

| —————————————————————————————————————— |                                                                   |  |    |     |          |        |    |  |  |
|----------------------------------------|-------------------------------------------------------------------|--|----|-----|----------|--------|----|--|--|
| 案件類型                                   | □ 新申請/換證 □ 増/減項 □ 資料變更 □ 終止 □ 能力試驗證明                              |  |    |     |          |        |    |  |  |
| 申請案號                                   |                                                                   |  |    |     |          |        |    |  |  |
| 機構名稱                                   |                                                                   |  |    |     |          |        |    |  |  |
| 傳染病名稱                                  | 請輸入傳染病名稱                                                          |  |    |     |          |        |    |  |  |
| 申請日期                                   | 申請起日         ~         申請迄日                                       |  |    |     |          |        |    |  |  |
|                                        |                                                                   |  | 查詢 |     |          |        |    |  |  |
|                                        |                                                                   |  |    | 目前共 | 有:1筆每頁顯: | 示筆數 10 | \$ |  |  |
|                                        | 申請案號 機構名稱 部門名稱 案件類型 申請日期 案件狀 態                                    |  |    |     |          |        |    |  |  |
| 編輯明細                                   | 11007020     奇美醫療財團法人<br>住里奇美醫院     檢驗科     新申請/換證     暫存中     資業 |  |    |     |          |        |    |  |  |

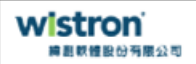

#### 2. 新申請/換證(已有證號)及認可增/減項申請

傳染病檢驗實驗室管理平台網址:https://taiwanlab.cdc.gov.tw

▶ 認可帳號為證號6碼(證書右上角,圖1)+01

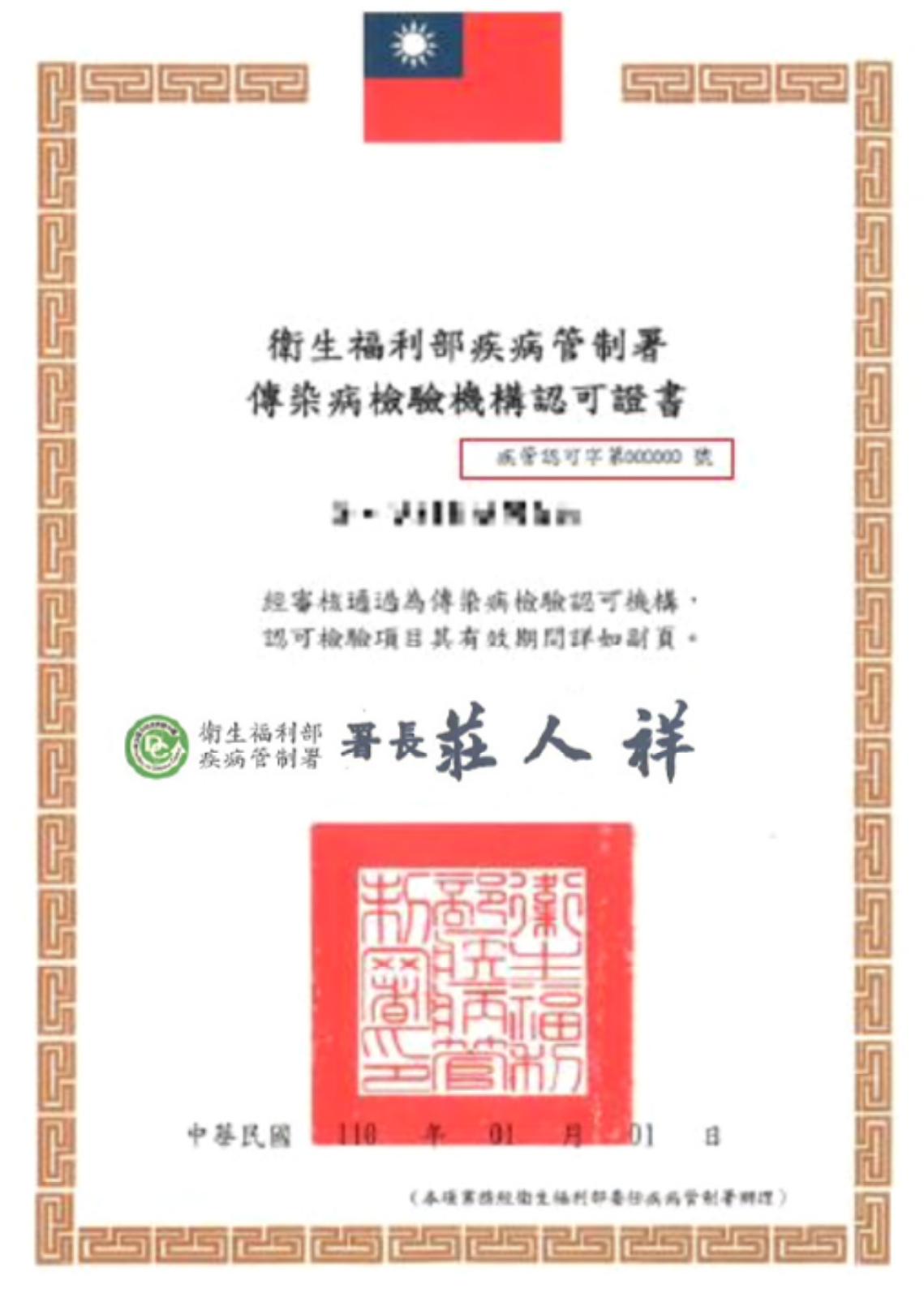

| 版本 | V1.1 | 檔名 | 傳染病檢驗實驗室管理平台-系統操作及使用者手冊 | <b>いまたたの</b><br>・<br>単目数推取公司限公司 |
|----|------|----|-------------------------|---------------------------------|
|----|------|----|-------------------------|---------------------------------|

- ▶ 如證號為 095001,帳號則為 09500101,密碼預設為 cdc@123
- ▶ 點選右上角的「系統登入」,輸入帳號、密碼及驗證碼

| @ 衛生福利部疾病管制署<br>TAIWAN CDC | 傳染病檢驗實驗室管理平台                        | Đ |  |
|----------------------------|-------------------------------------|---|--|
| く                          |                                     |   |  |
|                            | ☆人<br>2 #紙 #5紙<br>空源 空語<br>けたか5<br> |   |  |

▶ 登入後請至左側功能選單內的「帳號管理」進行密碼變更

|   |          |     | _ |       | 變更密碼                    |
|---|----------|-----|---|-------|-------------------------|
|   | 認可檢驗機構申請 | ۲   | 3 | 原安碼   |                         |
|   | 教育訓練管理   | ۲   |   | 新密碼   | <b>涛</b> 赖入六碼以上並包含英數字符號 |
|   | 各類公告     | ۲   |   | 確認新密碼 | 铸轴入六碼以上並包含英數字符號         |
|   | 帳號管理     | 1 🖸 |   |       | 儲存                      |
| l | 密碼變更 2   |     |   |       | 0                       |

一個檢驗機構之部門僅有一個帳號,多個部門請來電洽詢: 02-81735545(專線) 王小姐 電子信箱:wsf@cdc.gov.tw 版本 V1.1 檔名

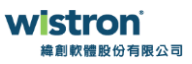

進入「認可檢驗申請/換證」時,系統會將該檢驗單位之基本資料,已申請之認 可檢驗項目直接帶出,使用者無須全部重新填寫。

| ●驗證/教育 ⅣD試劑認可<br>訓練 | I 認可機構名           |             | 認可檢驗業務         | 委託檢點 | 教務  | 指定機構名冊  |  |
|---------------------|-------------------|-------------|----------------|------|-----|---------|--|
|                     |                   | — 傳         | 染病認可           | 檢驗機  | 構申請 | 書 ——    |  |
| 認可檢驗機構申請 ♥          | 機構名稱              | an an a     | interer la     |      |     |         |  |
| 認可檢驗申請/換證           | 機構負責人             | 24.         |                |      |     |         |  |
| 認可增/減項申請            | 機構地址              | -           |                | -    |     | 1.11.57 |  |
| 資料變更申請              | 機構類別              | 區域醫院        | •              |      |     |         |  |
| 終止申請                | 機構實驗室生物 C<br>安全等級 | ) 2 🗹 2(BSC | 2) 🗌 2(負壓) 🔲 3 |      |     |         |  |
| 能力試驗審查              | 檢驗部門名稱            |             |                |      |     |         |  |
| 案件申請資訊              | 檢驗部門負責人           | wa -        |                |      |     |         |  |
| 教育訓練管理              | 檢驗部門負責人<br>電話     |             | 420075         |      |     | 895     |  |
| 各類公告 ◎              | 检验部門員書人           |             |                |      |     |         |  |
| 帳號管理 ⊘              | 電子郵件              |             |                |      |     |         |  |

| 版本 | V1.1 | 檔名 | 傳染病檢驗實驗室管理平台-系統操作及使用者手冊 | <b>いまたの</b><br>緯創軟體股份有限公司 |
|----|------|----|-------------------------|---------------------------|
|----|------|----|-------------------------|---------------------------|

▶ 使用者可於「申請檢驗項目」中直接進行增項或減項作業:

- 增項之方式與新申請相同,選擇完增項之檢驗項目後系統會直接將新增項目
   帶入清單內,但若是新增錯誤,只需於清單中點選取消即可
- 若是原本已認可之檢驗項目要做減項,則點選在檢驗項目清單前方之減項按 鍵,系統則會將該種檢驗項目刪除。
- 註: 增(減) 項作業於當年底證書到期前6個月可併入換證作業

|                  | —— 申訪                   | 青檢驗項  | 目 ———          | 新建项目   |
|------------------|-------------------------|-------|----------------|--------|
|                  | 疾病名稱                    | 检驗目的  | 检验方法           | 生物安全等级 |
| <b>影林</b> 證明文件明編 | 偏萼                      | 確認    | 商原體分離、鑑定(A1)   | 2(BSC) |
| B# 如明文件明編        | 偏亮                      | 羅總    | 血清型別鑑定(B2)     | 2(BSC) |
|                  | 副爆赛                     | 確認    | 病原體分離,鑑定(A1)   | 2(BSC) |
| B.M. 的机文件机组      | 副编卷                     | 08.80 | 血清型別鑑定(B2)     | 2(BSC) |
| <b>赵珠</b> 祖明文件明書 | 桿菌性痢疾                   | 確認    | 病原體分離、鑑定(A1)   | 2(BSC) |
| B28 20月文件印度      | 桿菌性痢疾                   | 確認    | 血滴型別鑑定(B2)     | 2(BSC) |
| <b>赵秋</b> 望明文件明編 | 阿米巴性痢疾                  | 群桩    | 鏡檢(A3)         | 2      |
| 創於 副明文件明細        | 结核病(除多<br>重抗蒸性結核<br>病外) | 種語    | 病原體分離、產定(A1)   | 2(角壓)  |
| <b>巴牌 超明文件明细</b> | 結核病(除多<br>重抗藥性結核<br>病外) | 被認    | 抗酸菌抹片颏检(A3)    | 2(BSC) |
| BI於 部时文件职组       | 结核病(除多<br>重抗藥性結核<br>病外) | 確認    | 病原體分生檢測(A5)    | 2(BSC) |
| <b>制除 副期文件明細</b> | 结核病(除多<br>重抗藥性結核<br>病外) | 雜語    | Xpert分生检测(A9)  | 2(BSC) |
| B.Bk 副明文件明編      | 頭鼻疽                     | 確認    | 病原體分離 · 鑑定(A1) | 2(BSC) |

| 版本 | V1.1 | 檔名 | 傳染病檢驗實驗室管理平台-系統操作及使用者手冊 | <b>いまたの</b><br>線創軟體股份有限公司 |
|----|------|----|-------------------------|---------------------------|
|----|------|----|-------------------------|---------------------------|

點選「新增項目」後,請先選擇<u>傳染病名稱</u>,選擇完成會帶出<u>認可項目-確認</u> (篩檢),勾選所需項目後,點「儲存」。

| 新增項目                                         | ×  |
|----------------------------------------------|----|
| 1 傳染病名稱 弓形蟲感染症                               | •  |
| 認可項目-篩檢                                      |    |
| □ 抗體檢測(IgM及IgG)(B3)<br>□ 抗體檢測(IgM及IgG)(B6) 3 |    |
| 儲存                                           | 嗣甲 |

▶ 在「申請檢附文件」內選擇需上傳的文件類型,選擇完成點「新增檢附文件」

#### 上傳注意事項:

- 1. 上傳檔案大小不得超過 5MB。
- 2. 「認可項目(檢驗方法)」請全部勾選才能送出。
- 請先確認檢附文件是否都上傳完成,確認無誤再點選「暫存表單」。
- 4. 最後匯出申請表→用印後上傳申請表→按「確認送出」。
- ▶ 流程如下:

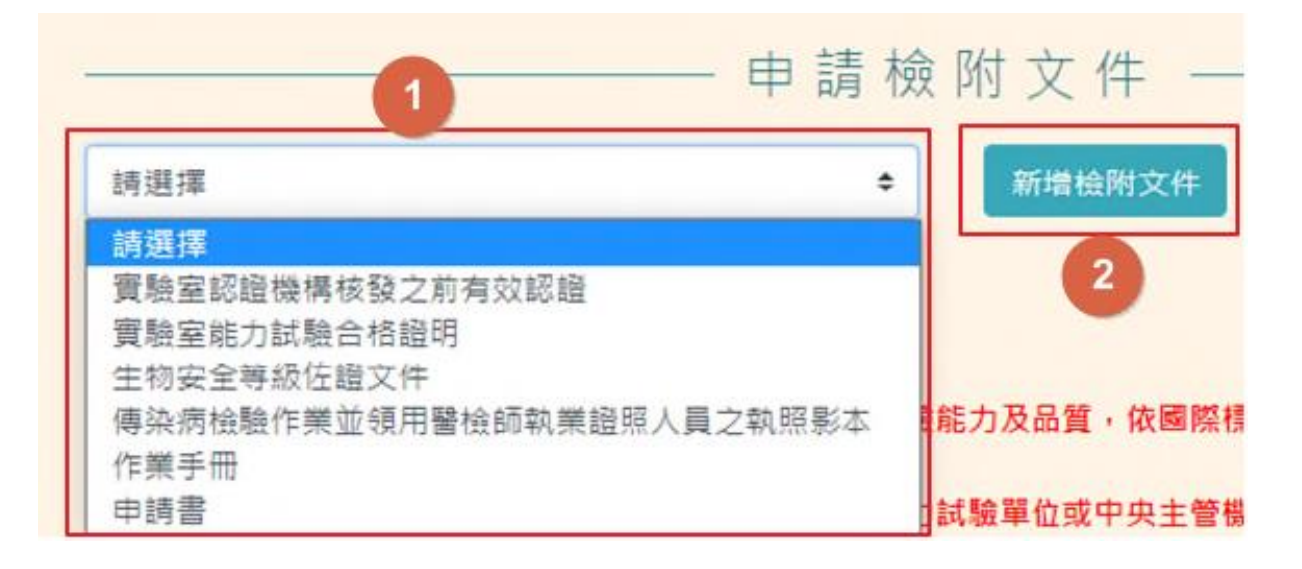

版本 V1.1

檔名

傳染病檢驗實驗室管理平台-系統操作及使用者手冊

**いますの** 緯創軟體股份有限公司

|    |                | 申請檢附文件<br>雪驗室認證機構核發之前有效認證   ◆ 新増檢附文件   3              |  |
|----|----------------|-------------------------------------------------------|--|
| 檢隆 | 付文件            | ×                                                     |  |
| 4  | 認證單位           | TAF認證項目                                               |  |
|    |                | HF0505+HF0506                                         |  |
| 5  | 認可項目<br>(檢驗方法) | □ 弓形蟲感染症-抗體檢測(IgM及IgG)(B3) □ 弓形蟲感染症-抗體檢測(IgM及IgG)(B6) |  |
|    | 選擇檔案           | Browse<br>檔名不含&符號                                     |  |
|    |                | 7 上傳 關閉                                               |  |

# 認證證書-請上傳封面及對應項目內頁

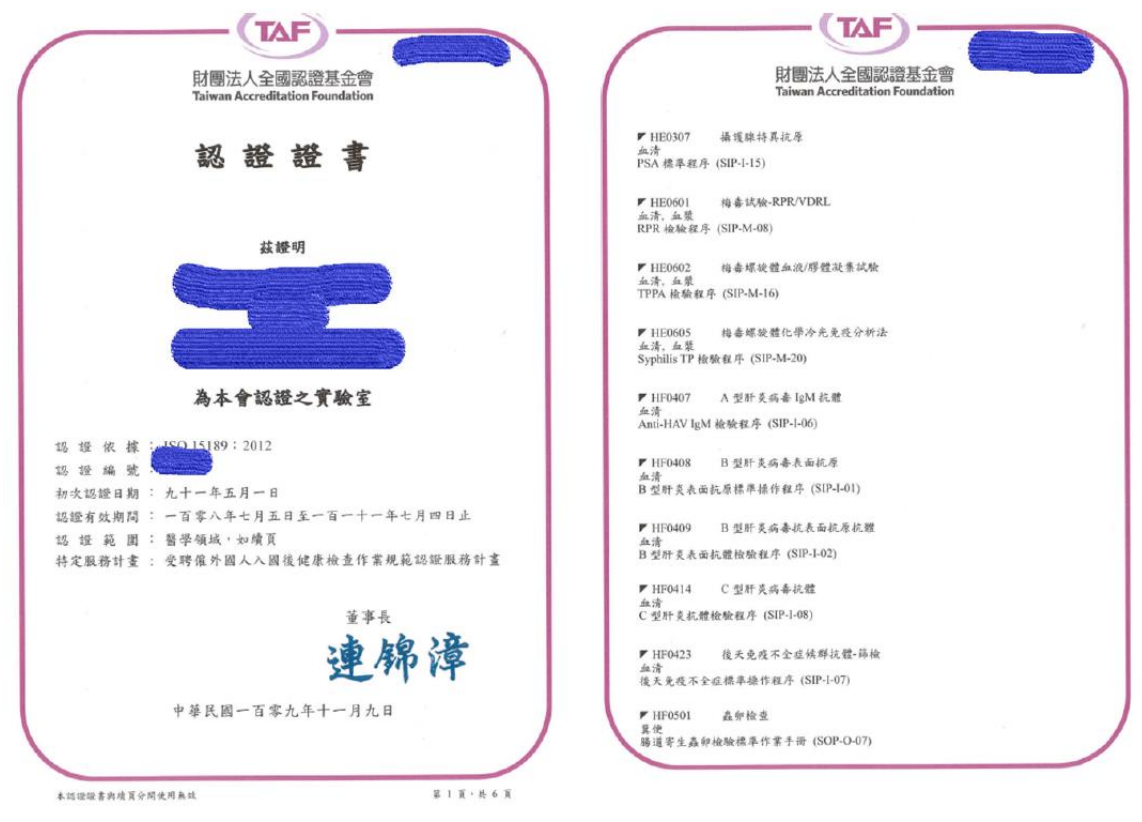

版本 V1.1 檔名

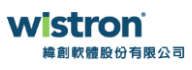

能力試驗上傳檔案:包括項目封面、測試編號評估結果、評估總結,請合併為一個檔案。

|                                                                                                    |                                                                                                    | These and                           |                             |                    |                  |                                                                                                    |
|----------------------------------------------------------------------------------------------------|----------------------------------------------------------------------------------------------------|-------------------------------------|-----------------------------|--------------------|------------------|----------------------------------------------------------------------------------------------------|
|                                                                                                    | AKAB                                                                                                    | ULC: CL                             | ##0396#<br>#19              | 19556 B            | 171.00<br>-519.0 | F 留 編<br>市成山浦地址 5 2015年 第一支注意 名美国市地址 8 2015年 第二支注意                                                                                                    |
| (TAF)                                                                                                    |                                                                                                    | 10-62                               | 22<br>#15                   | 95                 | 58.8             |                                                                                                    |
| 作力计验证在结果 Filmax                                                                                                    | 1420111-0-25138<br>VD3L/17F8                                                                                                    | 55-69                               | 14<br>14                    | 81                 | 189.             | BERNHEIM SA S C 100 MHP                                                                                                    |
| 施力34,400年10月2末 PHA<br>施設向達林第8 2019年 第一次預試                                                                                                    | ASI AALING KIN SOBNITING                                                                                                    | 12-64                               | 10.15                       | 8.8                | 2.92             | VORURPS VOID                                                                                                    |
|                                                                                                    |                                                                                                    | 35-65                               | (m.s)                       | 84                 | Can              | 100 TO THE                                                                                                    |
| Charles and the second second s                                                                                                    |                                                                                                    | 55 <b>C</b> 1                       | ##1<br>121280               | 81                 | CH R             | 12 1 SS A Burll SS 01 - SS 02 - SS 08 - SS 04 - SS 05 2 Right -                                                                                            |
| An main canno A<br>國政政                                                                                                    |                                                                                                    | 55-62                               | 1815<br>22:1 <b>7</b> 90    | 81                 | <b>ZINA</b>      | EI ····································                                                                                                    |
| (C2095700)1 1994 28<br>(C2095700)1                                                                                                    | REFUNESO SPECIA THA                                                                                                    | 22-61                               | 1011200                     |                    | 182              | 21. "270"S" : ANNUMPERAR - ANNUMPERAR - ANNUMPERAR - ANNU-ANNU-ANNU-ANNU-ANNU-ANNU-ANNU-AN                                                                 |
| 1: News/Jackwed.org.tv/<br>1: csim-polpoffice lativeckorg.tv/                                                                                                    |                                                                                                    | 55.04                               | -                           | *1                 | 152              | 整7、国际建内带关制10年而一先非教行(不祥)加速整局2.FI在一用年度普遍消扰地研究"不子做3F"。                                                                                                    |
| 日本市 (1997年)<br>本市 (1997年)<br>本市 (1997年))<br>本市 (1997年)<br>本市 (1997年)<br>本市 | 使行动者加尔并它们提供本文单位                                                                                                    | 55-65<br>2 Teor III R 218 - 18 11 8 | 18 - 399022 -               |                    |                  |                                                                                                    |
| 1000 1000 00000 00 00 00 00 00 00 00 00                                                                                                    | Source and the second second s | 単分数定用<br>根値四10数二段 229 回り            | 解 解 死 或<br>服服型分析率<br>和表型計片面 | DECIMIENT 18, 2019 |                  | Каз. Аларанарана<br>Аларанана<br>Аларанана<br>Аларанана<br>Аларанана<br>Аларанана<br>Аларанана<br>Аларананана<br>Аларанананананананананананананананананана |
| TAE                                                                                                    | 20193                                                                                                    | 105.05                              | RP2088                      | 111.111/M          | Train (18)       |                                                                                                    |
|                                                                                                    |                                                                                                    | 15-17                               | 12<br>10                    | 81                 | <b>Text</b>      | HHAIT IN TROPARANCEMENTS SEE THE TROPARANCEMENTS HER S                                                                                                    |
| 能力試驗評估結果 Tritelaw Post                                                                                                    | 16.02.01 (0.001)(0.001)<br>(12.01./009.001)                                                                                                    | 15.05                               | 80                          | 11.0               | 1640             | Mellis(編世代版社<br>VCRURPR SS-A 5 5 100 可接受 SS-B 5 5 100 可接受 100                                                                                              |
| 傳導血清极驗 B 2019 年 第二次時间                                                                                                    | AS A DISCUSSION SUDIE IN                                                                                                    | 95 OP                               | NH                          | NR                 |                  |                                                                                                    |
|                                                                                                    |                                                                                                    | 33-33                               | Not Not                     | 85                 | ites<br>net      | ●希知書位於書<br>SS-A 5 5 100 可保設<br>SS-B 5 5 100 可保設<br>100                                                                                                    |
| (小師梁論:2)加速人<br>人:爆取利                                                                                                    |                                                                                                    | 15-05                               | 40-11<br>(1-1200            | 85                 | 188              | 181、55-A 11回85 55-01、55-02、55-03、55-04、55-04、55-05 2月10日、55-A 2月10日、55-05-55-06、55-07、55-04、55-00、55-10 2月2日<br>22. 詳伝規目:200%(別放発::<000×F高音-               |
| 400 (02)85675031 (2株28<br>脚构 (02)85675033                                                                                                    | AGKRESS                                                                                                    | 16.08                               | 211266<br>Nets              | 84                 | 17##             | #13 '-' ####0x################################                                                                                                    |
| All - www.labered.org.tw<br>89 - cskn-ystikoffice.labered.org.tw                                                                                                    | THE PARTIES SENCES. THE                                                                                                    | 55.05                               | and and                     | **                 | 1000             | 15 'STHE SHORDSHIRE ASSAULTS                                                                                                    |
| 相告員內保雪社 · 墨沃尔與刘等位改元                                                                                                    |                                                                                                    | 35-30                               | Res.                        | **                 | 0.00             | 127. 如平面内与水流的中市一米米铁市(市场全)以及州公路省、用华面景地的公寓等制"平于通路"。                                                                                                    |
| 表單暫存                                                                                                    |                                                                                                    |                                     | 出目                          | 詞表                 | ₹                | 確認送出                                                                                                    |
| 申請結果                                                                                                    |                                                                                                    |                                     |                             |                    |                  | ×                                                                                                    |
|                                                                                                    |                                                                                                    |                                     | 200                         | 11                 |                  |                                                                                                    |
| 暫存成功,案號                                                                                                    | 為:11                                                                                                    | 00.                                 | 300                         | 1                  |                  |                                                                                                    |

版本 V1.1 檔名

傳染病檢驗實驗室管理平台-系統操作及使用者手册

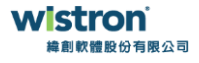

|             |   |       |          | 案件 E                                                                                                    | 申請資言     | fl ———   |          |          |            |
|-------------|---|-------|----------|----------------------------------------------------------------------------------------------------|----------|----------|----------|----------|------------|
| 認可檢驗機構申請    | ۲ | 案件類型  | □ 新申請/換證 | 2 🗌 増/減項 🗌 資料                                                                                                    | 慶更 🗌 終止〔 | □ 能力試驗證明 |          |          |            |
| 認可檢驗申請/換證   |   | 申請案號  |          |                                                                                                    |          |          |          |          |            |
| 認可增/減項申請    |   | 機構名稱  |          |                                                                                                    |          |          |          |          |            |
| 資料變更申請      |   | 傳染病名稱 | 請輸入傳染:   | 病名稱                                                                                                    |          |          |          |          | ¥          |
| 終止申請        |   | 申請日期  | 申請起日     |                                                                                                    | ~        | 申請迄日     |          |          |            |
| 能力試驗審查      |   |       |          |                                                                                                    | 查詢       |          |          |          |            |
| 9<br>案件由請資訊 |   |       |          |                                                                                                    |          | 目前共初     | 有:1筆每頁顯: | 「筆數 10   | ¢          |
| 教育訓練管理      | • | 10    | 申請案號     | 機構名稱                                                                                                    | 部門名稱     | 案件類型     | 申請日期     | 案件狀<br>態 |            |
| 各類公告        | ٢ | 編輯明細  | 11007013 | A COMPANY AND A COMPANY AND A COMPANY A COMPANY | 用建筑新行    | 新申請/換證   |          | 暫存中      | Î <b>ș</b> |
| 帳號管理        | • | L     |          | 1                                                                                                    |          |          |          |          |            |

#### 傳染病認可檢驗機構申請書

| 青案觉: |                           |                               |                                         |                   | 律杀病名柄                                     | 檢發目的                                                                                                    | 認可實得                                                                             | 榆駿方泽                                                              | 生物安全等线                              |
|------|---------------------------|-------------------------------|-----------------------------------------|-------------------|-------------------------------------------|----------------------------------------------------------------------------------------------------|----------------------------------------------------------------------------------|-------------------------------------------------------------------|-------------------------------------|
| 申靖顛別 | □新申請/機證□增項 □變更,變更事項:4 ₩號: | {/減項□終止<br>機構名稱/地址/頁<br>(中1   | 黄人姓名/<br>请项目及文                          | 部門名編<br>件詳知附表一、二) |                                           |                                                                                                    |                                                                                  |                                                                   |                                     |
| 基本資料 | <b>换摄名码</b>               |                               |                                         |                   | 附表二、申請檢                                   | 附文件                                                                                                    |                                                                                  |                                                                   |                                     |
|      | 機構類別                      |                               |                                         |                   |                                           |                                                                                                    | 1996                                                                             |                                                                   | 0.0995020                           |
|      | 地址                        |                               |                                         |                   | 類羽                                        |                                                                                                    | 項目                                                                               |                                                                   | 档案名码                                |
|      | <b>线探负责人</b>              |                               |                                         |                   | 15 V हे स                                 | 3×#                                                                                                    |                                                                                  |                                                                   |                                     |
|      | 检验部門名稱                    |                               |                                         |                   | 44.24                                     | - 16 (d)                                                                                                   |                                                                                  |                                                                   |                                     |
|      |                           |                               | 電子郵件                                    |                   | 1.473.1                                   | . 4                                                                                                    |                                                                                  |                                                                   |                                     |
|      | 程程师门员实入                   |                               | 电话流码                                    |                   | 教案教照                                      |                                                                                                    |                                                                                  |                                                                   |                                     |
|      |                           |                               | 電子信箱                                    |                   | 標準作業手冊                                    |                                                                                                    |                                                                                  |                                                                   |                                     |
|      | 解務人                       |                               | 电话流明                                    |                   | 检验文件说明:                                   |                                                                                                    |                                                                                  |                                                                   |                                     |
| 其他资料 | 辦理律證為檢驗作案。<br>載照人員載       | 主领有暂停或暂住                      | 设饰教案                                    | ~                 | <ol> <li>資格證明文件(<br/>(1)取得實驗室;</li> </ol> | 以下 <b>得一</b> )<br>認證機構核發之有                                                                                 | 在这段(高野常稳)                                                                        | (之龄输生力反正)                                                         | 2、依据授禄年度)                           |
|      | 機構之實驗室生物<br>安全等級          |                               |                                         |                   | 合性纤维及<br>(2)實驗室能力:                        | 認證之機構所開具<br>現驗合格證明(指)                                                                                      | 之證明文件)。<br>自認證機構成其認。                                                             | 「之能力试験単位」                                                         | <b>气中兵主管线</b> 關及其                   |
| ¥    | 栈描名码<br>线探音音人<br>线频部门负责人  | 000替約<br>(000(簽录)<br>(000(簽录) | 00醫院<br>中 接 機 輝 印 信<br>00(簽录)<br>00(簽录) |                   |                                           | 辦理之實驗室開於<br>一次線力試驗。<br>二厚城(夏航空北)<br>二厚城(夏航空小)<br>二厚城(國金)(續<br>三厚城(這條用中。<br>会作業並領有醫師)<br>意準作業手術(例由<br>戶進上導。 | 對之證明文件)。。<br>)。<br>)》 (SC 廠牌及望號<br>廠例相關證明文件<br>記錄單資料)。<br>失至管機關模學之間<br>大量管機關模學之間 | 品證詩提研究整年,<br>資料),<br>・和成與管制署至<br>反用證明文件)。<br>人員之執望影本。<br>編、鑑定。之相篇 | 定敞力试验:斯理许<br>技成中语單位生析的<br>技术中语單位生析的 |

- 1. 申請書填寫過程均可表單暫存,可於案件申請資訊調出申請案號 繼續編輯。
- 2. 文件上傳後匯出申請表,用印後上傳(需上傳完整頁數)。
- 3. 最後確認送出。

版本 V1.1 檔名 傳染病檢驗實驗室管理平台-系統操作及使用者手册 ▼

#### **いまたい** 緯創軟體股份有限公司

#### 3. 資料變更申請

▶ 可變更項目:機構名稱、負責人、地址、部門名稱

|           |   |                 | 資料變更申請書                                                                                                    |
|-----------|---|-----------------|----------------------------------------------------------------------------------------------------|
| 認可檢驗機構申請  | 0 | 機構名稱            | ACT T B B COR ( ) ACT 1 B COR ( )                                                                                                    |
| 認可檢驗申請/換證 |   | 機構十碼章           | ( Internet internet i |
| 認可增/減項申請  |   | 機構負責人           | 1 mm                                                                                                    |
| 資料變更申請    |   | 機構地址            | THE R. P. MARCHINE                                                                                                    |
| 終止申請      |   | 機構類別            | 請選擇    ◆                                                                                                    |
| 能力試驗審查    |   | 機構實驗室生物<br>安全等級 | □ 2 □ 2(BSC) □ 2(負壓) □ 3                                                                                                    |
| 案件申請資訊    |   | 檢驗部門名稱          | 檢驗醫學科                                                                                                    |
| 教育訓練管理    | ۲ | 檢驗部門負責人         | 系統上線初建                                                                                                    |
| 各類公告      | ۲ | 檢驗部門負責人<br>雷話   | 請輸入區碼         請輸入電話                                                                                                    |
| 帳號管理      | 0 | 檢驗部門負責人<br>電子郵件 |                                                                                                    |
|           |   | 聯絡人             |                                                                                                    |
|           |   | 聯絡人電話           | 請輸入區碼         請輸入電話                                                                                                    |
|           |   | 聯絡人電子信箱         |                                                                                                    |
|           |   |                 |                                                                                                    |
|           |   | 請選擇             | ◆ 新增檢附文件                                                                                                    |
|           |   |                 |                                                                                                    |
|           |   |                 | 表單暫存 匯出申請表 確認送出                                                                                                    |

上傳文件

1. 開業執照(或證明文件)

2. 申請書(系統匯出用印)

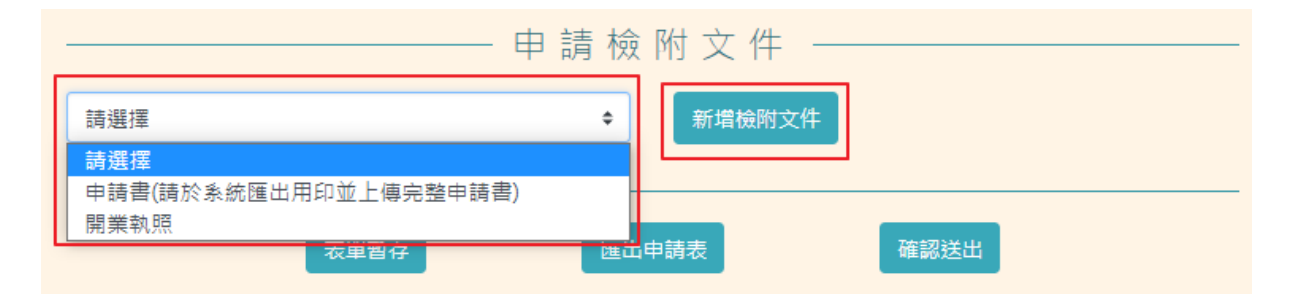

| 版本 | V1.1 | 檔名 | 傳染病檢驗實驗室管理平台-系統操作及使用者手冊 | <b>いまたでの</b><br>緯創軟體股份有限公司 |
|----|------|----|-------------------------|----------------------------|
|----|------|----|-------------------------|----------------------------|

#### 4. 能力試驗審查

進入「能力試驗審查」功能,上傳對應認可項目之能力試驗文件  $\geq$ 

上傳注意事項:

- 1. 成績未到 100% 需上傳矯正措施文件
- 2. 如無能力試驗單位提供之能力試驗證明,請上傳有效認證證書及平行能力試 驗文件。
- 3. 上傳檔案大小不得超過 5MB

| 認可做驗機例申請  | 0 | 年度           | 109            |              |              |                     |                     |
|-----------|---|--------------|----------------|--------------|--------------|---------------------|---------------------|
| 遼可檢驗申請/擁證 |   | 填表人          |                |              |              |                     |                     |
| 認可增/減項申請  |   | 填裹人電話        | 將輸入區碼          | 請軸入電         | ifi          | 胡轮入                 | 分機                  |
| 資料變更申請    |   | 填表人職子信箱      |                |              |              |                     |                     |
| 終止申請      |   |              |                | 傳染病名         | 6 拉路日        | et) telle           | 方法                  |
| 能力試驗審查    |   | 無能力試驗文件      | 文件明細           | 梅毒           | 98.8F        | 抗體檢測-特異也<br>(TPHA   | (梅專螺旋體試驗<br>()(B18) |
| 萊件申請資訊    |   | 黑能力試驗文件      | 文件明細           | 16.65        | <b>8</b> 51位 | 抗體檢測-非特異<br>融(RPF   | 【性樽傳螺旋體詞<br>R)(B16) |
| 教育訓練管理    | ۰ |              |                |              | 敢 附 文 件 一    |                     |                     |
| 各類公告      | ۰ | 實驗室能力試驗符     | 合文件            |              | • ######3    | (#F                 |                     |
| 帳號管理      | 0 | (1)成績未到100%需 | 上傳嬌正描胞文件       |              |              |                     |                     |
|           |   | (2)上傳檔案大小不得  | 超編5MB          |              |              |                     |                     |
|           |   |              | 上傳類別           | 單位           | 積損           | 機震名稱                | 離力試驗局<br>續(%)       |
|           |   | THE BIR      | 實驗室能力<br>試驗符合文 | 醫檢學會<br>(MT) | 梅毒血清检驗(SS)   | 實驗室能力試驗合格證<br>明.pdf | 100                 |

| 版本 V1.1 才 | 檔名 |
|-----------|----|
|-----------|----|

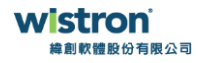

| 檢附文件           | ×                                                                                            |
|----------------|----------------------------------------------------------------------------------------------|
| 能力試驗單位         | 醫檢學會(MT) ◆                                                                                   |
| 能力試驗類型         | 梅霉血清檢驗(SS) ◆                                                                                 |
| 認可項目<br>(檢驗方法) | <ul> <li>✓ 梅毒-抗體檢測-非特異性梅毒螺旋體試驗(RPR)(B16)</li> <li>✓ 梅毒-抗體檢測-特異性梅毒螺旋體試驗(TPPA)(B19)</li> </ul> |
| 能力試驗成績<br>(%)  | 100                                                                                          |
| 選擇檔案           | C:\fakepath\2020梅毐能力試驗(醫檢學會).pdf Browse                                                      |
|                | 上傳 關閉                                                                                        |

能力試驗上傳檔案:包括項目封面、測試編號評估結果、評估總結,請合併為一個檔案。

| 4198 21.9 Kastrine 10.29 k 99 Kastrine 11.2219                                                                                                    | - B19/44E 212                                                                                                    | 0                                                                                                    | 849048                                                                                                    | 3.309.12.2019                                                                                         |                                                                                                    |                                                                                                    | - 2                                                                                                    | 后向#48 2335                                                                                                    |                                                                                                    | 2                                                                                                    | 812.01                                                                                                    | iem jurvia                                                                                                    | 2019                                                                                                    |                                                                                                    |                                             |                                       |
|----------------------------------------------------------------------------------------------------|----------------------------------------------------------------------------------------------------|----------------------------------------------------------------------------------------------------|----------------------------------------------------------------------------------------------------|----------------------------------------------------------------------------------------------------|----------------------------------------------------------------------------------------------------|----------------------------------------------------------------------------------------------------|----------------------------------------------------------------------------------------------------|----------------------------------------------------------------------------------------------------|----------------------------------------------------------------------------------------------------|----------------------------------------------------------------------------------------------------|----------------------------------------------------------------------------------------------------|----------------------------------------------------------------------------------------------------|----------------------------------------------------------------------------------------------------|----------------------------------------------------------------------------------------------------|---------------------------------------------|---------------------------------------|
|                                                                                                    | 36.85                                                                                                    | 加以作業的                                                                                                    | R\$0556                                                                                                    | 11254.8                                                                                               | Htak                                                                                                    |                                                                                                    |                                                                                                    |                                                                                                    |                                                                                                    | P                                                                                                    | 平信庫員                                                                                                    | 5                                                                                                    |                                                                                                    | 12 C 11 C 12                                                                                                    | _                                           | _                                     |
|                                                                                                    |                                                                                                    | 55- <b>6</b> 1                                                                                                    | 22                                                                                                    | -                                                                                                    | 10.0                                                                                                    |                                                                                                    | -                                                                                                    | REARSED 2                                                                                                    | 015年第一                                                                                                    | 2.322                                                                                                    | 10                                                                                                    | 第二時間 B                                                                                                    | 2019 # 1                                                                                                    | C238                                                                                                    |                                             |                                       |
| (TAF)                                                                                                    |                                                                                                    | 10-62                                                                                                    | H11                                                                                                    | 95                                                                                                    | 588                                                                                                    | 2015                                                                                                    | a 1                                                                                                    | E M RESPIREMENT                                                                                                    | Differ N                                                                                                    | 100                                                                                                    | 1.9                                                                                                    | Reside ab                                                                                                    | DEGRE 1                                                                                                    | 5 8.0                                                                                                    |                                             | 10.015                                |
| $\sim$                                                                                                    | NOT OF STREET                                                                                                    | 55-61                                                                                                    | ms.                                                                                                    | 85                                                                                                    | 198.0                                                                                                    | 55255                                                                                                    | 840-1248                                                                                                    | (A12) 1330 - 5                                                                                                    |                                                                                                    |                                                                                                    |                                                                                                    |                                                                                                    |                                                                                                    |                                                                                                    |                                             |                                       |
| 能力試驗評估結果                                                                                                    | ASI AALING CIRI SCENTIFIC                                                                                                    |                                                                                                    | 18                                                                                                    | 84                                                                                                    | tar                                                                                                    |                                                                                                    | RPR 5                                                                                                    | S-A 5 5                                                                                                    | 100                                                                                                    | 199                                                                                                    | 8                                                                                                    |                                                                                                    |                                                                                                    |                                                                                                    |                                             |                                       |
| 梅雰由涛被随 B 2019 年 第一次测试                                                                                                    |                                                                                                    | 77-04                                                                                                    |                                                                                                    |                                                                                                    |                                                                                                    |                                                                                                    |                                                                                                    |                                                                                                    |                                                                                                    |                                                                                                    |                                                                                                    |                                                                                                    |                                                                                                    |                                                                                                    |                                             |                                       |
|                                                                                                    |                                                                                                    | 35-65                                                                                                    | (m+)                                                                                                    | 64                                                                                                    | Can                                                                                                    | 拉爾拉英                                                                                                    | ATEM 1                                                                                                    | SA 5 5                                                                                                    | 100                                                                                                    | Alte                                                                                                    | *                                                                                                    |                                                                                                    |                                                                                                    |                                                                                                    |                                             |                                       |
|                                                                                                    |                                                                                                    | 55-63                                                                                                    | MR 11                                                                                                    | 89                                                                                                    | 108.92                                                                                                    | 121.55 A                                                                                                    | Part 15-0                                                                                                    | n · 55 02 · 55 03 · 55                                                                                                    | 04 - 55-05 2                                                                                                    | 11211                                                                                                    | -                                                                                                    |                                                                                                    |                                                                                                    | 1000                                                                                                    | 1790.                                       | 2                                     |
| 的通过解除人                                                                                                    |                                                                                                    |                                                                                                    | 111/60                                                                                                    | 101                                                                                                   | 100                                                                                                    | 11.2 PG                                                                                                    | 12101                                                                                                    | 可读会; < 80%千张卷·                                                                                                    |                                                                                                    | 201                                                                                                    |                                                                                                    |                                                                                                    |                                                                                                    | 前载告                                                                                                    | 用意                                          | 3                                     |
| · 使带我                                                                                                    |                                                                                                    | 32.65                                                                                                    | 211780                                                                                                    | -                                                                                                    |                                                                                                    | - B4. 72                                                                                                    | 10/18/8<br>FGT 19/8                                                                                                    | ·空東京行事項任他 201<br>·卢尔斯公司教室高多路在                                                                                                    | 121418-1212                                                                                                    | cai.                                                                                                    |                                                                                                    |                                                                                                    |                                                                                                    | Do.                                                                                                    | 10                                          | 1                                     |
| (C2096700)1                                                                                                    | 128-1048150-529004-197A                                                                                                    | 22-61                                                                                                    | #1.1200                                                                                                    | -                                                                                                    | 1982                                                                                                    | 题 \$ 第 3                                                                                                    | førar se                                                                                                    | AGOMORECE - 1                                                                                                    | 的行人建設住住                                                                                                    | 50                                                                                                    |                                                                                                    |                                                                                                    |                                                                                                    |                                                                                                    |                                             |                                       |
| : weindebined ong tw                                                                                                    |                                                                                                    | 55-04                                                                                                    | and a                                                                                                    | No.1                                                                                                  | 1949                                                                                                    | 起 6. "概<br>和 7. mb                                                                                                    | 法财任"(3<br>第四第二百                                                                                                    | 4株正確之民間数据代表<br>ASMーネまれらに下びな                                                                                                    | - RECEIPTION                                                                                                    | 108 - 118 - 118 -                                                                                                    | ACTELIZATION OF T                                                                                                    | 1代語・北田県市<br>あ * 元 元県第三番                                                                                                    | COLUMN 1                                                                                                    | 411, 市市新市                                                                                                    | LB HURS                                     | 8E -                                  |
| (Sim Departic Monedory Iv)<br>5. 其系是交话,他来这是过是你说用。                                                                                                    |                                                                                                    | 10.00                                                                                                    | 19411                                                                                                    | 91                                                                                                    | 1947                                                                                                    |                                                                                                    |                                                                                                    | area researchere                                                                                                    |                                                                                                    |                                                                                                    |                                                                                                    |                                                                                                    |                                                                                                    |                                                                                                    |                                             |                                       |
| <b>时也能发发带人</b>                                                                                                    | -                                                                                                    |                                                                                                    |                                                                                                    |                                                                                                    |                                                                                                    |                                                                                                    |                                                                                                    |                                                                                                    |                                                                                                    |                                                                                                    |                                                                                                    |                                                                                                    |                                                                                                    |                                                                                                    |                                             |                                       |
|                                                                                                    |                                                                                                    |                                                                                                    |                                                                                                    |                                                                                                    |                                                                                                    |                                                                                                    |                                                                                                    |                                                                                                    |                                                                                                    |                                                                                                    |                                                                                                    | _                                                                                                    |                                                                                                    |                                                                                                    |                                             |                                       |
| 1.00.1.0.00000000000000000000000000000                                                                                                    | 6                                                                                                    | 893.000<br>810.00 (1) (2) 220 (1)                                                                                                    | 將 16 17 16<br>18 18 17 16<br>14 18                                                                                                    |                                                                                                    |                                                                                                    | 5                                                                                                    | 和期法<br>和力量<br>22061<br>副告号                                                                                                    | 人出現數學術就學家<br>動委長會<br>熱気生態機區四川語二<br>第一2141                                                                                                    | 10, 239 M 6                                                                                                    |                                                                                                    |                                                                                                    | at<br>ESR<br>IIIE: DECOM                                                                                                    | BER 18, 20                                                                                                    | 19                                                                                                    |                                             |                                       |
| LINEJ.INTERNANCE N R < 4<br>ROWRRAN<br>ROWRRAN REP. 2017 817<br>ROWRIJ.014.<br>COMMONIA.INTE                                                                                                    |                                                                                                    | erature<br>etato (n = 10 220 p                                                                                                    | 解 編 的 編<br>報経型分析編<br>解発型作用第一日                                                                                                    | NCILMER IL 2010                                                                                       | TAUX                                                                                                    | 5                                                                                                    | 和憲法<br>総力(40)<br>22061<br>副告告                                                                                                    | 人於湖麓準信縣學奏<br>熱委兵會<br>所允市后機道28-38二<br>者:2141                                                                                                    | 10 239 18 6                                                                                                    | - 11<br>57                                                                                                    | 展 項 代<br>総設室位<br>総件目行<br>信 課 職                                                                                                    | IE<br>EN<br>EN DECOM                                                                                                    | MCR 18, 20                                                                                                    | 19                                                                                                    |                                             |                                       |
| EXCLUSION AND F<br>EXCLUSION AND F<br>EXCLUSION AND F                                                                                                    |                                                                                                    | Register of the second second                                                                                                    | 数 第 5 5 年<br>(4 年<br>東京型市大市<br>東京型市大市<br>東京型市大市<br>田田                                                                                                    | HCENNES IL 2019<br>THE MILLIE<br>MIL                                                                  | 76408<br>1940                                                                                                    | 5                                                                                                    | 和制品<br>和力量<br>22061<br>副作与<br>188                                                                                                    | 人と地震学術展型会<br>助支兵会<br>防た市ち発展2月1日2<br>第1:2141<br>常数法術編 B 2019<br>常知らたたち                                                                                                    | - R 219 H 6<br>年 第一次1<br>年                                                                                                    | 191<br>59<br>7291                                                                                                    | 要 項 代<br>総設室位<br>総計量行<br>信 輝 結<br>調道                                                                                                    | RE<br>REFERENCE                                                                                                    | 2019 9 1                                                                                                    | 10<br>10<br>12                                                                                                    |                                             |                                       |
| алланананананананананананананананананан                                                                                                    |                                                                                                    | 中代参加市<br>田山市 (10, 20, 20, 20, 20, 20, 20, 20, 20, 20, 2                                                                                                    | 新報告の品<br>報知の所知<br>(4)<br>期のの所知<br>(4)<br>期の<br>(4)<br>(4)<br>(4)<br>(4)<br>(4)<br>(4)<br>(4)<br>(4)<br>(4)<br>(4)                                                                                                    | NCRABER 10, 2010<br>Tambor<br>Ro<br>Ro                                                                | 77.04%<br>74.85<br>74.94                                                                                                    | Кан                                                                                                    | 和展示<br>和力量1<br>22061<br>副告告<br>編章<br>周辺(中<br>法 祖                                                                                                    | 人が回動等等数等数<br>動支系数<br>防た率数機図21-2012<br>第1:22141<br>単加済物価数 5 2019<br>業年在が3条<br>で単立りま 利に添り数                                                                                                    | - 段 239 년 6<br>- 第一次8<br>                                                                                                    | 198<br>199<br>1952<br>197<br>2012<br>1911                                                                                                    | 展現代<br>総設型位<br>総件銀行<br>信 雄 龍<br>川町年<br>北町年<br>北町                                                                                                    | AE<br>ESS<br>BAE: DECOM<br>INFRA B<br>RAC<br>CHOME AN                                                                                                    | 2019 († 1<br>2019 († 1<br>27 die a<br>08 n in                                                                              | 10<br>N_RM4<br>N_RM4<br>N_RM4                                                                                                    |                                             | 19                                    |
| 1.5.1.0.58848.598<br>2004.87.958.85.95.2.91.79.58<br>2004.87.958.85.95.2.91.79.58<br>2007.95.95<br>2007.95.95<br>2007.95<br>2007.95<br>200                                    |                                                                                                    | - 対象部構<br>表述の1次二級226日<br>第257年度<br>(55.05<br>13-12)                                                                                                    | 新 新 竹 和<br>新設式の 50年                                                                                                    | NCRABER 15, 2023<br>Tambor<br>Rt<br>Rt<br>Rt<br>26                                                    | 77.0458<br>71.855<br>71.955<br>11.055                                                                                                    | Reall<br>Real Real                                                                                                    | 和第三<br>年7回<br>22061<br>第15<br>第15<br>第15<br>第15<br>第15<br>第15<br>第15<br>第15<br>第15<br>第1                                                                                                    | 人と加速率の制率構築<br>製業を約<br>所たちを約6回1 回二<br>前:2741<br>意動活動器 8 22019<br>意平在から表<br>マルたける 利日道や名                                                                                                    |                                                                                                    | 101<br>177<br>172,121<br>17.7,121                                                                                                    | 第 項 代<br>総約至位<br>総件銀行<br>信 課 結<br>用項<br>用項<br>用<br>用<br>に<br>年<br>まれ、                                                                                                    | AE<br>ESIN<br>DARI DECOM<br>DARINE B<br>RECOMPTIONE<br>DECOMPTIONE<br>DE                                                                                                    | 808 18, 20<br>2019 4: 1<br>57 48 4<br>08 18                                                                                | 10<br>NXM52<br>NXM52<br>N<br>N<br>N<br>N<br>N<br>N<br>N<br>N<br>N<br>N                                                                                                    |                                             | η                                     |
| ビンノの時期時間<br>おかがまたが<br>おかがまたが<br>おかがまたか<br>おかがまたか<br>おかかまたか<br>おかかまたか<br>おかかまたか<br>おかかまたか<br>おかかまたか<br>おかかまたか<br>おかかまたか<br>おかかまたか<br>おかかまたか<br>おかかまたか<br>おかかまたか<br>おかかまたか<br>おかかまたか<br>おかまたか<br>おかかまたか<br>おかまたか<br>おかかまたか<br>おかかまたか<br>おかかまたか<br>おかかまたか<br>おかかまたか<br>おかかまたか<br>おかかまたか<br>おかかまたか<br>おかかまたか<br>おかかまたか<br>おかかまたか<br>おかかまたか<br>おかかまたか<br>おかかまたか<br>よのかの<br>おかまたか<br>おかまたか<br>おかかまたか<br>おかかまたか<br>おかかまたか<br>おかかまたか<br>ようかか<br>おかかまたか<br>ようかかか<br>かかか<br>ようか<br>よのか<br>よのか<br>よのか<br>よのか<br>よのか<br>よのか<br>よのか<br>よのか<br>よのか<br>よのか<br>よのか<br>よのか<br>よのか<br>よのか<br>よのか<br>よのか<br>よのか<br>よのか<br>よのか<br>よのか<br>よのか<br>よのか<br>よのか<br>よのか<br>よのか<br>よのか<br>よのか<br>よのか<br>よのか<br>よのか<br>よのか<br>よのか<br>よのか<br>よのか<br>よのか<br>よのか<br>よのか<br>よのか<br>よのか<br>よのか                                                                                                    |                                                                                                    | <ul> <li>中代和加州</li> <li>●代和加州</li> <li>● 相応日本200</li> <li>● 相応日本200</li> <li>● 100</li> <li>● 100<td></td><td>NERLARGE IS, 2020<br/>Tareston<br/>Res<br/>Res<br/>Res<br/>Res</td><td>27443<br/>7.455<br/>7.455<br/>1.454</td><td>N KENI<br/>NEU KAPI SAN<br/>VOLUBR</td><td>10 80 80<br/>80 70 10<br/>220 51<br/>10 70 57<br/>10 70 57<br/>10 70</td><td>A A 2 2 2 2 2 2 2 2 2 2 2 2 2 2 2 2 2 2</td><td>58 219 % 6<br/>6 % - %1<br/>5<br/>5<br/>100</td><td>म<br/>म्<br/>म्<br/>म्<br/>म्<br/>म्<br/>म्<br/>म्<br/>म्<br/>म्<br/>म्<br/>म्</td><td>第 第 第 第<br/>第 第 第<br/>第 第 第<br/>第 第 第<br/>第 第<br/>第 第<br/>第<br/>第<br/>第<br/>第<br/>第<br/>第<br/>第<br/>第<br/>第<br/>第<br/>第<br/>第<br/>第<br/>第<br/>第<br/>第<br/>第<br/>第<br/>第</td><td>ब<br/>सम्<br/>1015 (0000000)<br/>(0015 (0000)<br/>(0015 (0000)<br/>(0015 (0000)<br/>(0015 (0000)<br/>(0015 (0000)<br/>(0015 (0000))<br/>(0000)<br/>(0000)<br/>(000)<br/>(0000)<br/>(000)<br/>(0000)<br/>(0000)<br/>(0000)<br/>(0000)<br/>(0000)<br/>(0000)<br/>(0000)<br/>(0000)<br/>(000)<br/>(0000)<br/>(0</td><td>808 18, 20<br/>2019 4: 1<br/>22 5 5</td><td>15<br/>M</td><td>et 10</td><td>9<br/>9</td></li></ul> |                                                                                                    | NERLARGE IS, 2020<br>Tareston<br>Res<br>Res<br>Res<br>Res                                             | 27443<br>7.455<br>7.455<br>1.454                                                                                                    | N KENI<br>NEU KAPI SAN<br>VOLUBR                                                                                                    | 10 80 80<br>80 70 10<br>220 51<br>10 70 57<br>10 70 57<br>10 70 | A A 2 2 2 2 2 2 2 2 2 2 2 2 2 2 2 2 2 2                                                                                                    | 58 219 % 6<br>6 % - %1<br>5<br>5<br>100                                                                                                    | म<br>म्<br>म्<br>म्<br>म्<br>म्<br>म्<br>म्<br>म्<br>म्<br>म्<br>म्                                                                                                    | 第 第 第 第<br>第 第 第<br>第 第 第<br>第 第 第<br>第 第<br>第 第<br>第<br>第<br>第<br>第<br>第<br>第<br>第<br>第<br>第<br>第<br>第<br>第<br>第<br>第<br>第<br>第<br>第<br>第<br>第                                                                                                    | ब<br>सम्<br>1015 (0000000)<br>(0015 (0000)<br>(0015 (0000)<br>(0015 (0000)<br>(0015 (0000)<br>(0015 (0000)<br>(0015 (0000))<br>(0000)<br>(0000)<br>(000)<br>(0000)<br>(000)<br>(0000)<br>(0000)<br>(0000)<br>(0000)<br>(0000)<br>(0000)<br>(0000)<br>(0000)<br>(000)<br>(0000)<br>(0 | 808 18, 20<br>2019 4: 1<br>22 5 5                                                                                          | 15<br>M                                                                                                    | et 10                                       | 9<br>9                                |
| にないたまであります。     おのかのののです。     おのかのののののです。     おのかのののののののののののののののののののののののののののののののの                                                                                                    | NIL CLEAR<br>BARRIER<br>SALES<br>MARKEN<br>SALES<br>MARKEN<br>SALES<br>MARKEN<br>SALES<br>MARKEN<br>SALES<br>MARKEN<br>SALES<br>MARKEN<br>SALES<br>MARKEN<br>SALES<br>MARKEN<br>SALES<br>MARKEN<br>SALES<br>MARKEN<br>MARKEN<br>SALES<br>MARKEN<br>MARKEN<br>SALES<br>MARKEN<br>MARKEN<br>MAR | P ( 4) and     P ( 4) and     P                                                                                                    |                                                                                                    | NERVARE II, 200<br>THERM<br>RE<br>RE<br>RE<br>RE<br>NE                                                | 27.042%<br>17.452<br>17.452<br>11.554<br>11.554                                                                                                    | HIGHI<br>HIGHI SHIHASH<br>VDRUBPR                                                                                                    | 11 H & A<br>12 2001 A<br>12 2001 A<br>10 10 5<br>10 10<br>10 10<br>10                                                                                                    | A たい無効率可能率要<br>動業系合<br>所先の名表(1) (第二)<br>第二2141<br>章型法術範囲 B 2019<br>電撃なかる第<br>日本ならる<br>5 5                                                                                                    | 50 239 % 6<br>6 % - %1<br>%<br>100                                                                                                    | म<br>इन्<br>मध्य<br>म रज्याय<br>म प्र<br>म<br>प्र<br>स्र                                                                                                    | ● 項 代<br>総設室位<br>総件銀行<br>信 28 篇<br>用<br>用<br>日<br>代<br>SS-8                                                                                                    | ब<br>ठाम : DECIM<br>(माउल्का क<br>मुम्ब<br>राम्स्ट्रका क                                                                                                    | ene 18, 20<br>2019 (+ 1)<br>22 tene<br>2019 (+ 1)<br>22 tene<br>2019 (+ 1)<br>22 tene<br>23 tene<br>25 tene                | 15<br>第二次用版<br>————————————————————————————————————                                                                                                    | # <u>%</u><br>2 10                          | ял<br>0                               |
| ала а болости и странати и странати и с<br>Странати и странати и странати и странати и странати и странати и странати и странати и странати и странати и странати и странати и странати и странати и странати и странати и странати и странати и странати и странати и странати и стр                                                                                                    | No.com<br>Anno 1997<br>No.com<br>No.com<br>No.                                                                                                    | <ul> <li>新建築の目的二級2200</li> <li>第220 日の二級2200</li> <li>第220 日</li> <li>第220 日</li> <li>第20 日</li> <li>第20 日<td>8 8 10 40<br/>8 88 20 544<br/>8 8 8 20 544<br/>8 8 8 20 544<br/>8 8<br/>8 8<br/>8 8<br/>8 8<br/>8 8<br/>8 8<br/>8 8<br/>8 8<br/>8 8<br/>8</td><td>HEIDARER II, 2023<br/>TERRITOR<br/>BE<br/>BE<br/>ME<br/>ME</td><td>गर्थवात्र<br/>गड्डा<br/>गड्डा<br/>गड्डा<br/>गड्डा</td><td>RKGHI<br/>RKGHI<br/>VORUPR<br/>BENRARKE</td><td>11 M a.<br/>8.7 MI<br/>22061<br/>22061<br/>2007<br/>3079<br/>11 M<br/>55-A<br/>55-A<br/>55-A</td><td>A. 出版物画 (1) 新年<br/>新天平 前<br/>新大平 前前国王// (2) 4/3<br/>第1: 2141<br/>章加速和編 B 2019<br/>電力に不られ<br/>引 二方 5<br/>5 5</td><td>58 239 M 6<br/>9 M - X8<br/>100<br/>100</td><td>18<br/>77<br/>77<br/>77<br/>77<br/>77<br/>77<br/>77<br/>77<br/>77<br/>77<br/>77<br/>77<br/>77</td><td><ul> <li>● ● ●</li> <li>● ● ●</li> <li>● ●</li> <li>● ●</li> <li>●</li> <li>●</li></ul></td><td>ब<br/>सम् : DECIM<br/>मिन्द्र 2007 मा<br/>मिन्द्र 2007 मा मा<br/>5<br/>5<br/>5</td><td>808 18, 20<br/>2019 4 1<br/>22 4842<br/>0018<br/>5<br/>5</td><td>15<br/>N_RMU<br/>N_RMU<br/>N<br/>N<br/>N<br/>N<br/>N<br/>N<br/>N<br/>N<br/>N<br/>N<br/>N<br/>N<br/>N<br/>N<br/>N<br/>N<br/>N<br/>N<br/>N</td><td>ri 100<br/>2010</td><td>93<br/>0<br/>0</td></li></ul>                                                                                                    | 8 8 10 40<br>8 88 20 544<br>8 8 8 20 544<br>8 8 8 20 544<br>8 8<br>8 8<br>8 8<br>8 8<br>8 8<br>8 8<br>8 8<br>8 8<br>8 8<br>8                                                                                                    | HEIDARER II, 2023<br>TERRITOR<br>BE<br>BE<br>ME<br>ME                                                 | गर्थवात्र<br>गड्डा<br>गड्डा<br>गड्डा<br>गड्डा                                                                                                    | RKGHI<br>RKGHI<br>VORUPR<br>BENRARKE                                                                                                    | 11 M a.<br>8.7 MI<br>22061<br>22061<br>2007<br>3079<br>11 M<br>55-A<br>55-A<br>55-A                                                                                                    | A. 出版物画 (1) 新年<br>新天平 前<br>新大平 前前国王// (2) 4/3<br>第1: 2141<br>章加速和編 B 2019<br>電力に不られ<br>引 二方 5<br>5 5                                                                                                    | 58 239 M 6<br>9 M - X8<br>100<br>100                                                                                                    | 18<br>77<br>77<br>77<br>77<br>77<br>77<br>77<br>77<br>77<br>77<br>77<br>77<br>77                                                                                                    | <ul> <li>● ● ●</li> <li>● ● ●</li> <li>● ●</li> <li>● ●</li> <li>●</li> <li>●</li></ul>                                                                                                    | ब<br>सम् : DECIM<br>मिन्द्र 2007 मा<br>मिन्द्र 2007 मा मा<br>5<br>5<br>5                                                                                                    | 808 18, 20<br>2019 4 1<br>22 4842<br>0018<br>5<br>5                                                                        | 15<br>N_RMU<br>N_RMU<br>N<br>N<br>N<br>N<br>N<br>N<br>N<br>N<br>N<br>N<br>N<br>N<br>N<br>N<br>N<br>N<br>N<br>N<br>N                                                                                                    | ri 100<br>2010                              | 93<br>0<br>0                          |
| Exclamation<br>Exclamation<br>DATA<br>DATA<br>DATA<br>DATA<br>DATA<br>DATA<br>DATA<br>DATA<br>DATA<br>DATA<br>RED 100<br>DATA<br>RED 100<br>RED 100<br>DATA<br>RED 100<br>RED 100                                                                                                    | BESTREED                                                                                                    | <ul> <li>新加速調</li> <li>新加速</li> <li>第二日 2201</li> <li>第二日 2201</li></ul>                                                                                                    | 田 秋 5 7 年<br>田 秋 5 7 年<br>田 秋 5 7 年<br>田 秋 5 7 年<br>田 秋 5 日<br>田 秋<br>田 秋<br>田 秋<br>田 秋<br>田 秋<br>田 秋<br>田 秋<br>田 秋                                                                                                    | NCRAFE 13, 2020<br>T STREEP<br>RE<br>RE<br>RE<br>RE<br>RE<br>RE<br>RE<br>RE                           | Пока<br>1 сек<br>1 так<br>1 сек<br>1 сек<br>1 сек<br>1 сек<br>1 сек<br>1 сек<br>1 сек                                                                                                    | якан<br>ман көнка<br>урадура<br>өөсүлдүка<br>на каларына                                                                                                    | 71 W 2.<br>22061<br>22061<br>22061<br>2007<br>2007<br>2007<br>2007<br>2007<br>2007<br>2007<br>200                                                                                                    | A 計論期単位数単映<br>数支其前<br>所たり毛質医力に防二<br>有計算物類 B 2019<br>重定する例<br>電力である<br>5 5<br>5 5<br>5 5<br>5 5<br>5 5                                                                                                    | 58 239 8 6<br>9 18 - X8<br>8<br>100<br>100<br>55 - 56 - 240                                                                                                    | 18<br>17<br>18<br>18<br>18<br>18<br>18<br>18<br>18<br>18<br>18<br>18<br>18<br>18<br>18                                                                                                    | <ul> <li>単 等 代<br/>単約単位</li> <li>単約単位</li> <li>単約単位</li> <li>単 6</li> <li>第 6</li> <li>第 6</li> <li>第 7</li> <li>8</li> <li>55-8</li> <li>55-8</li> <li>55-8</li> </ul>                                                                                                    | е<br>68 сосон<br>1013 398 8<br>840<br>Сиссен из<br>5<br>5<br>5<br>8<br>06 - 55-07 - 1                                                                                                    | 80818,20<br>2019 4 1<br>27 884<br>5<br>5<br>5<br>5                                                                         | 15<br>N_RMSI<br>N_MH<br>100 न14:9<br>200 न18:9                                                                                                    | # %<br>2 10<br>2 10                         | а<br>0<br>0                           |
| аликала<br>докаларана                                                                                                    | AND AND AND AND AND AND AND AND AND AND                                                                                                    | <ul> <li>中計算算書</li> <li>単数に作用になり合われ</li> <li>単数に作用になり合われ</li> <li>第5日</li> <li>第5日<td># 16 17 40<br/>日本市 5 40<br/>日本市 5 40<br/>日本<br/>日本<br/>日本<br/>日本<br/>日本<br/>日本<br/>日本<br/>日本<br/>日本<br/>日本<br/>日本<br/>日本<br/>日本</td><td>NCRAFE 31, 2012<br/>THERM<br/>R5<br/>R5<br/>R5<br/>NH<br/>R5<br/>R5</td><td>хожж<br/>1688<br/>1689<br/>1689<br/>1689<br/>1689<br/>1689<br/>1689<br/>1688</td><td>HKGH<br/>HKGH<br/>HELI SEREG<br/>VORUPR<br/>RESERVEN<br/>HI J SCA TURK</td><td>22061<br/>22061<br/>22061<br/>22061<br/>22061<br/>22061<br/>22061<br/>2206<br/>2206</td><td>ヘシン開催率引動単純<br/>動業有償<br/>防火の毛病国内・防二<br/>者に2141<br/>電気活動動 B 2019<br/>重年に不迭数<br/>(単位代表)利日間中あ<br/>5 5<br/>5 5<br/>5 5<br/>5 5<br/>5 5<br/>5 5</td><td>58 239 18 6<br/>58 239 18 6<br/>58 209 100<br/>100<br/>55 06 2 30</td><td>ा वा<br/>इन्<br/>मार्ट्स<br/>मार्ट्स<br/>मार्ट्स<br/>वाइस्ट्र<br/>स्टन, 55-8</td><td><ul> <li>● 等 代</li> <li>※約里位</li> <li>総合目行</li> <li>総合目行</li> <li>第二</li> <li>第二</li> <li>355-8</li> <li>355-8</li> <li>355-8</li> </ul></td><td>е<br/>68 соколи<br/>1013 308 8<br/>840<br/>Систик из<br/>5<br/>5<br/>5<br/>5<br/>5<br/>6<br/>6 - 55-07 - 1</td><td>80818,20<br/>2019 4 1<br/>22 884<br/>0848<br/>5<br/>5<br/>5<br/>5<br/>5</td><td>15<br/>N_RRA<br/>N_RRA<br/>N_RA<br/>N_RA<br/>N</td><td>त <u>स</u><br/>२ 101<br/>२ 101<br/>(Mag -</td><td>n 0 0</td></li></ul>                                                                                                    | # 16 17 40<br>日本市 5 40<br>日本市 5 40<br>日本<br>日本<br>日本<br>日本<br>日本<br>日本<br>日本<br>日本<br>日本<br>日本<br>日本<br>日本<br>日本                                                                                                    | NCRAFE 31, 2012<br>THERM<br>R5<br>R5<br>R5<br>NH<br>R5<br>R5                                          | хожж<br>1688<br>1689<br>1689<br>1689<br>1689<br>1689<br>1689<br>1688                                                                                                    | HKGH<br>HKGH<br>HELI SEREG<br>VORUPR<br>RESERVEN<br>HI J SCA TURK                                                                                                    | 22061<br>22061<br>22061<br>22061<br>22061<br>22061<br>22061<br>2206<br>2206                                                                                                    | ヘシン開催率引動単純<br>動業有償<br>防火の毛病国内・防二<br>者に2141<br>電気活動動 B 2019<br>重年に不迭数<br>(単位代表)利日間中あ<br>5 5<br>5 5<br>5 5<br>5 5<br>5 5<br>5 5                                                                                                    | 58 239 18 6<br>58 239 18 6<br>58 209 100<br>100<br>55 06 2 30                                                                                                    | ा वा<br>इन्<br>मार्ट्स<br>मार्ट्स<br>मार्ट्स<br>वाइस्ट्र<br>स्टन, 55-8                                                                                                    | <ul> <li>● 等 代</li> <li>※約里位</li> <li>総合目行</li> <li>総合目行</li> <li>第二</li> <li>第二</li> <li>355-8</li> <li>355-8</li> <li>355-8</li> </ul>                                                                                                    | е<br>68 соколи<br>1013 308 8<br>840<br>Систик из<br>5<br>5<br>5<br>5<br>5<br>6<br>6 - 55-07 - 1                                                                                                    | 80818,20<br>2019 4 1<br>22 884<br>0848<br>5<br>5<br>5<br>5<br>5                                                            | 15<br>N_RRA<br>N_RRA<br>N_RA<br>N_RA<br>N | त <u>स</u><br>२ 101<br>२ 101<br>(Mag -      | n 0 0                                 |
| Exclamate<br>Exclamate<br>Exclamate                                                                                                    | Mill College<br>Mill College<br>Mi                                                                                                    | <ul> <li>● 分類単純</li> <li>● 単次目の(内一)(の)(内一)(の)(内一)(の)(内一)(の)(内一)(の)(内一)(の)(内-)(の)(n)(n)(n)(n)(n)(n)(n)(n)(n)(n)(n)(n)(n)</li></ul>                                                                                                    | R N T R<br>BLAD THE<br>BLAD THE<br>BLAD THE<br>R<br>R<br>R<br>R<br>R<br>R<br>R<br>R<br>R<br>R<br>R<br>R<br>R<br>R<br>R<br>R<br>R<br>R<br>R                                                                                                    | HERMERE II, 2023<br>THERME<br>RE<br>RE<br>RE<br>RE<br>RE<br>RE<br>RE<br>RE                            | 2000<br>1980<br>1980<br>1984<br>1984<br>1984<br>1986<br>1989<br>1989<br>1989                                                                                                    | Rican<br>Bacal Generation<br>Volumera<br>References<br>11.1 Sch. Daniel<br>11.2 Sch. Daniel<br>11.2 Sch. Dani                                                                                                    | だ第二<br>発力は1<br>22051<br>第22051<br>第22051<br>第22051<br>第22051<br>第22051<br>第22051<br>第22051<br>第23051<br>555-A<br>555-A<br>555-A<br>555-A<br>555-A                                                                                                    | A.北京部市中新市場<br>新工作の<br>新工作の<br>第二2141<br>第二2141<br>東田県和朝田 2019<br>東田県小市県<br>5 5<br>5 5<br>5 5<br>5 5<br>5 5<br>5 5<br>1 < 400×F月第二<br>- (11)1111日日 2015日                                                                                                    | - 10 239 致 6<br>                                                                                                    | ा स<br>इन्<br>मार्ट्स<br>मार्ट्स<br>मार्ट्स<br>प्राप्त के प्र<br>प्राप्त के प्र<br>प्र                                                                                                    | <ul> <li>● 等 代</li> <li>※約里位</li> <li>総合目行</li> <li>総合目行</li> <li>第二</li> <li>第二</li> <li>SS-8</li> <li>SS-8</li> <li>SS-8</li> </ul>                                                                                                    | и<br>688 : DECIM<br>1002908 8<br>840<br>5<br>5<br>5<br>5<br>5                                                                                                    | 80818,20<br>2019 4 1<br>52 484<br>5<br>5<br>5<br>5<br>5<br>5<br>5<br>5<br>5                                                | 15<br>N_RR51<br>N_RR51<br>N_R<br>N_R<br>N_R<br>N_R<br>N_R<br>N_R<br>N_R<br>N_R                                                                                                    | # ま<br>2 100<br>で 100<br>には、<br>二           | n 0 0 /0 4                            |
| аликана<br>ложана<br>ложана<br>ло<br>ло<br>ло<br>ло<br>ло<br>ло<br>ло<br>ло<br>ло<br>ло | AND A CONTRACT OF A CONTRACT OF A CONTRACT O                                                                                                    | Bit All and the Constant of Constant of Co                                                                                                    | 8 8 10 10<br>8 8 80 0 A 8<br>8 8 80 0 A 8<br>8 8<br>8 2<br>8 8<br>8 8<br>8 8<br>8 8<br>8 8<br>8 8<br>8 8<br>8                                                                                                    | NCMARE 31, 3123<br>V HOMM<br>REMARK<br>REM<br>REM<br>REM<br>REM<br>REM<br>REM<br>REM<br>REM           | 7000<br>1921<br>1922<br>1924<br>1924<br>1924<br>1924<br>1925<br>1925<br>1925                                                                                                    | AXABI<br>MARANA<br>MARANA<br>VORUMA<br>MARANA<br>MARANA<br>ANALANA<br>MARANA<br>MARANANA<br>MARANA<br>MARANA<br>MARANANA<br>MARANANA<br>MARANANA<br>MARANA<br>MARANA<br>MARANA<br>MARANA<br>MARANA<br>MARANA<br>MARANA<br>MARANA<br>MARANA<br>MARANA<br>MARANA<br>MARANA<br>MARANA<br>MARANA<br>MARANA<br>MARANA<br>MARANA<br>MARANANA<br>MARANANA<br>MARANANA<br>MARANANA<br>MARANANA<br>MARANANA<br>MARANANA<br>MARANANA<br>MARANANA<br>MARANANA<br>MARANANA<br>MARANANA<br>MARANANA<br>MARANANA<br>MARANANA<br>MARANANA<br>MARANANA<br>MARANANA<br>MARANANA<br>MARANANA<br>MARANANANANA<br>MARANANANA<br>MARANANANANANANANANANANANANANANANANANANA | た第三<br>泉力加1<br>2001<br>第12章<br>市社<br>55-A<br>55-A<br>55-A<br>55-A<br>55-A                                                                                                    | A.pr. 地部市市田市市<br>新安井市<br>和文子市合町区21-10二<br>本文子にお助い<br>田市市市市<br>日本市市市市市市市市市市市市市市市<br>日本市市市市市市市市市市市市市                                                                                                    | 58 239 38 6<br>5 38                                                                                                    | ा स<br>इन्<br>साध्य<br>साध्य<br>साध | <ul> <li>● 第 代</li> <li>● 第 代</li> <li< td=""><td>на<br/>Вна : DECIM<br/>Палянова в<br/>Палянова в<br/>В 440<br/>Саносна на<br/>5<br/>5<br/>5<br/>5<br/>5<br/>5<br/>5<br/>5<br/>5<br/>5</td><td>800818,20<br/>2019 4:1<br/>52 4844<br/>04448<br/>5<br/>5<br/>5<br/>5<br/>5<br/>5<br/>5</td><td>15<br/>N</td><td>n s 100<br/>c 100<br/>c 100<br/>c 100<br/>c 100</td><td>9 0 0</td></li<></ul> | на<br>Вна : DECIM<br>Палянова в<br>Палянова в<br>В 440<br>Саносна на<br>5<br>5<br>5<br>5<br>5<br>5<br>5<br>5<br>5<br>5                                                                                                    | 800818,20<br>2019 4:1<br>52 4844<br>04448<br>5<br>5<br>5<br>5<br>5<br>5<br>5                                               | 15<br>N                                                                                                    | n s 100<br>c 100<br>c 100<br>c 100<br>c 100 | 9 0 0                                 |
| Exclusionerse<br>2004 REFORMENTION 201701日<br>2004 REFORMENTION 201701日<br>第1000日<br>日本日本<br>日本日本<br>日本                                                                                                    | BUCKER<br>BUCKER<br>BUCKER                                                                                                    | EVALUATE     EVALUATE ALL ALL ALL ALL ALL ALL ALL ALL ALL AL                                                                                                    | H N D A<br>RADON<br>HARDON<br>HARDON<br>HA<br>HA<br>HA<br>HARDON<br>HARDON | NEWARE 8, 202<br>THINKM<br>90<br>90<br>90<br>90<br>90<br>90<br>90<br>90<br>90<br>90<br>90<br>90<br>90 | 27.00.00<br>11.00.00<br>11.00.000<br>11.00.000000<br>11.00.00000000 | HIGH<br>HEAD<br>HEAD                                                       | た第三<br>泉力加1<br>2001<br>第1<br>第1<br>第1<br>第1<br>第1<br>55-A<br>55-A<br>55-A<br>55-A<br>55-A<br>55-A<br>55-A<br>55-                                                                                                    | Алехфиницияние<br>Макта<br>Макта еписатина<br>макта еписатина<br>атаганара<br>атаганар<br>атаганар | - 8 219 数 6<br>- 第一次日<br>- 第<br>- 100<br>- 100<br>- | ा स<br>इन्<br>मध्य<br>मध्य<br>मध्य<br>प्रमुख<br>प्रमुख<br>प्रमुख<br>स्त<br>, 55.4                                                                                                    | <ul> <li>※ 例 代<br/>単設単位</li> <li>総合単位</li> <li>総合単位</li> <li>第10(年<br/>当 税</li> <li>SS-8</li> <li>SS-8</li> <li>SS-8</li> <li>SS-8</li> </ul>                                                                                                    | а<br>Пара рассия<br>Пара 2000 г.<br>Санасена про<br>5<br>5<br>5<br>5<br>5                                                                                                    | 2019 4 1<br>2019 4 1<br>2019 4 5<br>5<br>5<br>5<br>5<br>5<br>5<br>5<br>5<br>5<br>5<br>5<br>5<br>5<br>5<br>5<br>5<br>5<br>5 | 15<br>N                                                                                                    | # * 10<br># 10<br># 10                      | · · · · · · · · · · · · · · · · · · · |

▶ 成績未到 100%需上傳矯正措施文件

| 檢 附 文 件                                                                                                    |  |  |  |  |  |
|----------------------------------------------------------------------------------------------------|--|--|--|--|--|
| <ul> <li>請選擇         章驗室能力試驗符合文件(請上傳完整年度之完整內容)         新增檢附文件     </li> <li>(2)如無能力試驗單位提供之能力試驗證明,請上傳有效認證證書及平行能力試驗文件。         </li> <li>(3)上傳檔案大小不得超過5MB</li> </ul> |  |  |  |  |  |
| 確認送出                                                                                                    |  |  |  |  |  |
| 17                                                                                                    |  |  |  |  |  |

| 版本 | V1.1 | 檔名 | 傳染病檢驗實驗室管理平台-系統操作及使用者手冊 | <b>いまたでの</b><br>緯創軟體股份有限公司 |
|----|------|----|-------------------------|----------------------------|
|----|------|----|-------------------------|----------------------------|

▶ 如無能力試驗單位請上傳有效認證證書及平行能力試驗文件

| 檢附文件           | ×                  |
|----------------|--------------------|
| 能力試驗單位         | •                  |
| 能力試驗類型         | 認證證書+平行比對          |
| 認可項目<br>(檢驗方法) | ✔ 退伍軍人病-尿液抗原檢測(A2) |
| 能力試驗成績<br>(%)  | 100                |
| 選擇檔案           | 選握檔案 Browse        |
|                | 上傳                 |

| 版本 | V1.1 | 檔名 | 傳染病檢驗實驗室管理平台-系統操作及使用者手冊 | <b>いまたでの</b><br>緯創軟體股份有限公司 |
|----|------|----|-------------------------|----------------------------|
|----|------|----|-------------------------|----------------------------|

# 5. 補件流程

▶ 進入「案件申請資訊」,輸入申請案號後,點選「查詢」,再點選「編輯」

|                                           |                                                        |                                                      |                                                                                                    |                                                                                                    | ─── 案件申請資訊 ───                                                                                                    |                                                                                                    |                                                                                                    |  |  |
|-------------------------------------------|--------------------------------------------------------|------------------------------------------------------|----------------------------------------------------------------------------------------------------|----------------------------------------------------------------------------------------------------|----------------------------------------------------------------------------------------------------|----------------------------------------------------------------------------------------------------|----------------------------------------------------------------------------------------------------|--|--|
| 案件類型                                      | □ 新申請/換證                                               | 🗌 増/減項 🗌 資料                                          | 薨更 □ 終止〔                                                                                                    | □ 能力試驗證明                                                                                                    |                                                                                                    |                                                                                                    |                                                                                                    |  |  |
| <b>2</b> 申請案號                             | 11101006                                               |                                                      |                                                                                                    |                                                                                                    |                                                                                                    |                                                                                                    |                                                                                                    |  |  |
| 機構名稱                                      |                                                        |                                                      |                                                                                                    |                                                                                                    |                                                                                                    |                                                                                                    |                                                                                                    |  |  |
| 傳染病名稱                                     | 請輸入傳染新                                                 | 請輸入傳染病名稱                                             |                                                                                                    |                                                                                                    |                                                                                                    |                                                                                                    |                                                                                                    |  |  |
| 申請日期                                      | 申請起日                                                   |                                                      | ~                                                                                                    | 申請迄日                                                                                                    |                                                                                                    |                                                                                                    |                                                                                                    |  |  |
| NY 11 10 10 10 10 10 10 10 10 10 10 10 10 |                                                        |                                                      |                                                                                                    |                                                                                                    |                                                                                                    |                                                                                                    |                                                                                                    |  |  |
|                                           |                                                        |                                                      |                                                                                                    | 目前共初                                                                                                    | 有:1筆每頁顯:                                                                                                    | 示筆數 10                                                                                                    | \$                                                                                                    |  |  |
| 4                                         | 申請案號                                                   | 機構名稱                                                 | 部門名稱                                                                                                    | 案件類型                                                                                                    | 申請日期                                                                                                    | 案件狀<br>態                                                                                                    |                                                                                                    |  |  |
| <b>編輯</b> 明細                              | 11101006                                               | 111110                                               | tadave:                                                                                                    | 新申請/換證                                                                                                    | 111/01/07                                                                                                    | 退回補<br>件中                                                                                                    |                                                                                                    |  |  |
|                                           |                                                        | 1.000.00                                             |                                                                                                    |                                                                                                    |                                                                                                    |                                                                                                    |                                                                                                    |  |  |
|                                           |                                                        |                                                      |                                                                                                    |                                                                                                    |                                                                                                    |                                                                                                    |                                                                                                    |  |  |
| E                                         | 申請核                                                    | <b>食附文</b> (                                         | 4 —                                                                                                    |                                                                                                    |                                                                                                    |                                                                                                    |                                                                                                    |  |  |
|                                           |                                                        |                                                      |                                                                                                    |                                                                                                    |                                                                                                    |                                                                                                    |                                                                                                    |  |  |
| → 新増檢附文件 6                                |                                                        |                                                      |                                                                                                    |                                                                                                    |                                                                                                    |                                                                                                    |                                                                                                    |  |  |
|                                           | ÷                                                      | 新增檢                                                  | 附文件                                                                                                    | 6                                                                                                    |                                                                                                    |                                                                                                    |                                                                                                    |  |  |
| な認識                                       | ¢                                                      | 新增檢                                                  | 附文件                                                                                                    | 6                                                                                                    |                                                                                                    | 由力が                                                                                                    |                                                                                                    |  |  |
| y認證<br>上傳完整內容)                            | ÷                                                      | 新增檢                                                  | 附文件<br>類                                                                                                    | 6                                                                                                    | 楢                                                                                                    | 案名稱                                                                                                    |                                                                                                    |  |  |
| 议認證<br>上傳完整內容)<br>青檢附最新檢測報                | ◆<br>(告)                                               | 新增檢<br>種<br>M                                        | 附文件<br>類<br>P                                                                                                    | 6<br>110 <sup>±</sup>                                                                                                    | 横                                                                                                    | <mark>案名稱</mark><br>注痢疾能フ                                                                                                    | 力試驗學會                                                                                                    |  |  |
| 收認證<br>上傳完整內容)<br>请檢附最新檢測報<br>而執業證照人員之    | ◆<br>(告)<br>執照影本                                       | 新增檢<br>種<br>M                                        | 附文件<br>類<br>P                                                                                                    | 6<br>110 <sup>4</sup><br>- 鏡板                                                                                                    | 構<br>∓阿米巴怕<br>食圖片能力                                                                                                    | <mark>案名稱</mark><br>E痢疾能J<br>J試驗總約                                                                                                    | 力試驗學會<br>吉報告.pd                                                                                                    |  |  |
|                                           | 案件類型         2         申請案號         優執病名稱         ●請日期 | 案件類型       新申請/換留         2       申請案號         個決病名稱 | 案件頭型       新申購/換證       增/減項       資料         2       申請案號       11101006         機構名稱<br>傳染病名稱       博輸入傳染病名稱         申請日期       申請起日         4       申請案號       機構名稱         4       申請案號       機構名稱         4       申請案號       機構名稱         4       申請案號       機構名稱         6       申請案號       機構名稱         6       申請未完       ●         6       申請未完       ●         6       ●       ●         6       ●       ●         6       ●       ● | 案件申請資言         案件類型       新申請/換證       道/減項       資料變更       後止         2       申請索號       11101006         機構名稱       時給入傳染病名稱         申請日期       申請起日       ~         ④       申請報田       ~         ④       申請報照       微備名稱       部門名稱         ④       申請索號       微備名稱       ●         ●       ●       ●       ●         ●       ●       ●       ●         ●       ●       ●       ●         ●       ●       ●       ●         ●       ●       ●       ●         ●       ●       ●       ●         ●       ●       ●       ●         ●       ●       ●       ●         ●       ●       ●       ●         ●       ●       ●       ●         ●       ●       ●       ●         ●       ●       ●       ●         ●       ●       ●       ●         ●       ●       ●       ●         ●       ●       ●       ●         ●       ●       ●       ● | 案件申請資訊         案件類型       新申購/換證       資料變更       修止       能力試驗證明         2       申請索號       前輸入傳染病名稱       申請迟日       申請迟日         ●       申請記日       ●       申請记日         ●       ●       ●       ●         ●       申請記日       ●       ●         ●       ●       ●       ●         ●       ●       ●       ●         ●       ●       ●       ●         ●       ●       ●       ●         ●       ●       ●       ●         ●       ●       ●       ●         ●       ●       ●       ●         ●       ●       ●       ●         ●       ●       ●       ●         ●       ●       ●       ●         ●       ●       ●       ●         ●       ●       ●       ●         ●       ●       ●       ●         ●       ●       ●       ●         ●       ●       ●       ●         ●       ●       ●       ●         ●       ●       ●       ● | 案件申請資訊         案件理書, 新申聘/接證       增/項項         9       申請案號         11101006       ●         一時案號       前輸入傳染病名稱         申請日期       申請超目         ●       ●         ●       ●         ●       ●         ●       ●         ●       ●         ●       ●         ●       ●         ●       ●         ●       ●         ●       ●         ●       ●         ●       ●         ●       ●         ●       ●         ●       ●         ●       ●         ●       ●         ●       ●         ●       ●         ●       ●         ●       ●         ●       ●         ●       ●         ●       ●         ●       ●         ●       ●         ●       ●         ●       ●         ●       ●         ●       ●         ●       ●         ●       ● | 案件申請資訊         案件理型       新年時/编/编型         2       申請完號         2       申請公報         一       申請公報         一       申請公用         一       申請公用         ●       申請公用         ●       ●         ●       ●         ●       ●         ●       ●         ●       ●         ●       ●         ●       ●         ●       ●         ●       ●         ●       ●         ●       ●         ●       ●         ●       ●         ●       ●         ●       ●         ●       ●         ●       ●         ●       ●         ●       ●         ●       ●         ●       ●         ●       ●         ●       ●         ●       ●         ●       ●         ●       ●         ●       ●         ●       ●         ●       ●         ●       ● |  |  |

| 版本 | V1.1 | 檔名 | 傳染病檢驗實驗室管理平台-系統操作及使用者手冊 |  |
|----|------|----|-------------------------|--|
|----|------|----|-------------------------|--|

#### 6. 终止申請

▶ 進入認可終止作業時,使用者只需填寫終止說明,完成後按下送出申請即可。

|                                                                                                    |                                                                                                    | —— 傳 染 病 認 可 檢 驗 機 構 終 止 申 請 書 —————— |  |  |  |  |
|----------------------------------------------------------------------------------------------------|----------------------------------------------------------------------------------------------------|---------------------------------------|--|--|--|--|
| 認可檢驗機構申請 ♥                                                                                                    | 機構名稱                                                                                                    | ALCONTRACTORNEL PARTY                 |  |  |  |  |
| 認可檢驗申請/接證                                                                                                    | 提得負責人                                                                                                    |                                       |  |  |  |  |
| 認可增/減項申請                                                                                                    | 機構地址                                                                                                    | 142442308                             |  |  |  |  |
| 資料慶更申請                                                                                                    | 機構類別                                                                                                    | 1999                                  |  |  |  |  |
| 救止申請                                                                                                    | 機構生物安全等<br>級                                                                                                    | ■ 2 2 2(BSC) 2 2(典記) 3                |  |  |  |  |
| 龍力試驗審查                                                                                                    | 檢驗部門名稱                                                                                                    | war:                                  |  |  |  |  |
| 案件申請資訊                                                                                                    | 檢驗部門負責人                                                                                                    |                                       |  |  |  |  |
| 救育訓練管理 ♥                                                                                                    | 檢發部門負責人<br>軍話                                                                                                    | a (1818                               |  |  |  |  |
| 含類公告 ◎                                                                                                    | 检验部門真實人                                                                                                    |                                       |  |  |  |  |
| 帳號管理                                                                                                    | 電子動件                                                                                                    |                                       |  |  |  |  |
|                                                                                                    | 想理痛染病檢验作業                                                                                                    | 並该有整新支整除師教際 共 4 人                     |  |  |  |  |
| 総止說明                                                                                                    | 修上說明                                                                                                    |                                       |  |  |  |  |
| <ul> <li>申請檢附文件</li> <li>無握         <ul> <li>申請檢附文件</li> <li>新增檢習文件</li> </ul> </li> <li>新增檢習文件</li> <li>新增檢習文件</li> <li>新增檢習文件</li> <li>新增檢習文件</li> <li>新增檢習文件</li> <li>新增檢習文件</li> <li>新增檢習文件</li> <li>新增檢習文件</li> <li>新增檢習文件</li> <li>新增檢習文件</li> <li>1.9K時 長期</li> <li>小時書的</li> <li>小時書的</li> <li>小時書の</li> <li>小時書の</li> <li>小時書の</li> <li>小時書の</li> <li>小時書の</li> <li>小時書の</li> <li>(1.5 中的)</li> <li>(1.5 中的)</li> <li>(1</li></ul> |                                                                                                    |                                       |  |  |  |  |
| <ol> <li>1.系統操作問題請聯絡客</li> <li>2.增(減)項或換證時・如何<br/>81735555#5545。</li> <li>3.增(減)項於當年底證書</li> <li>4.上傳檔案大小不得超過</li> <li>5.請先暫存表單→匯出申</li> </ol>                                                                                                    | 説明二:<br>1.系統操作問題請聯絡客服02-23959825#3629。<br>2.増(減)項或換證時,如檢驗部門名稱有變更(如檢驗科→醫事檢驗科)請聯絡疾管署承辦人02-<br>81735555#5545。<br>3.増(減)項於當年底證書到期前6個月申請,可併入換證作業。<br>4.上傳檔案大小不得超過5MB。<br>5.請先暫存表單→匯出申請表→用印後上傳申請表→按確認送出。 |                                       |  |  |  |  |
| 表單暫存 匯出申請表 確認送出                                                                                                    |                                                                                                    |                                       |  |  |  |  |